## Bedienungsanleitung für Flachbildschirm Dell™ E1910/E2210

Über Ihren Monito Aufstellen des Monitors Bedienen des Monitor Störungsbehebung Anhang

### Hinweis, Vorsicht und Achtung

HINWEIS: Ein HINWEIS kennzeichnet wichtige Informationen zur besseren Nutzung Ihres Computers.

• VORSICHT: VORSICHT kennzeichnet eine mögliche Gefahr von Schäden an Hardware oder von Datenverlust und stellt Informationen zur Vermeidung des Problems bereit.

ACHTUNG: ACHTUNG kennzeichnet eine mögliche Gefahr von Schäden, Verletzungen oder Tod.

## Änderungen der Informationen in diesem Dokument sind vorbehalten. 2009 Dell Inc. Alle Rechte vorbehalten.

Die Reproduktion in beliebiger Weise ohne schriftliche Genehmigung seitens Dell Inc. ist streng verboten.

In diesem Text erwähnte Marken: Dell und das Dell-Logo sind Marken der Dell Inc.; Microsoft und Windows sind entweder eingetragene Marken oder Marken der Microsoft Corporation in den Vereinigten Staaten und/oder anderen Ländern. ENERGY STAR ist eine eingetragene Marke der U.S. Environmental Protection Agency (US-Umweltschutzbehörde). Als ENERGY STAR-Partner hat die Dell Inc. festgelegt, dass dieses Produkt mit den ENERGY STAR-Richtlinien zur Energieeffizienz übereinstimmt.

Andere in diesem Dokument erwähnte Warenzeichen und Handelsmarken beziehen sich auf die Eigentümer dieser Warenzeichen und Handelsmarken oder auf deren Produkte. Dell Inc. erhebt keinerlei Eigentumsansprüche auf andere als ihre eigenen Warenzeichen und Handelsmarken.

#### Model E1910c/E1910f/E2210c/E2210f

Juli 2009 Rev. A00

#### Zurück zum Inhaltsverzeichnis

### Über Ihren Monitor

Dell<sup>™</sup>-Flachbildmonitor E1910/E2210- Bedienungsanleitung

- Lieferumfang
- Produktfunktionen
- Bestimmung der Teile und Bedienelemente
- Monitorspezifikationen
- Plug-and-Play-Fähigkeit
- LCD-Bildschirmqualität & Pixelrichtlinie
- Wartungsanleitung

### Lieferumfang

Ihr Monitor wird mit allen gezeigten Komponenten geliefert. Bitte überprüfen Sie den Lieferumfang auf seine Vollständigkeit; falls etwas fehlen sollte, kontaktieren Sie Dell<sup>™</sup>.

HINWEIS: Einige Gegenstände sind möglicherweise optional und werden daher nicht mit Ihrem Bildschirm geliefert. Eventuell sind zudem einige Funktionen oder Medien in bestimmten Ländern nicht verfügbar.

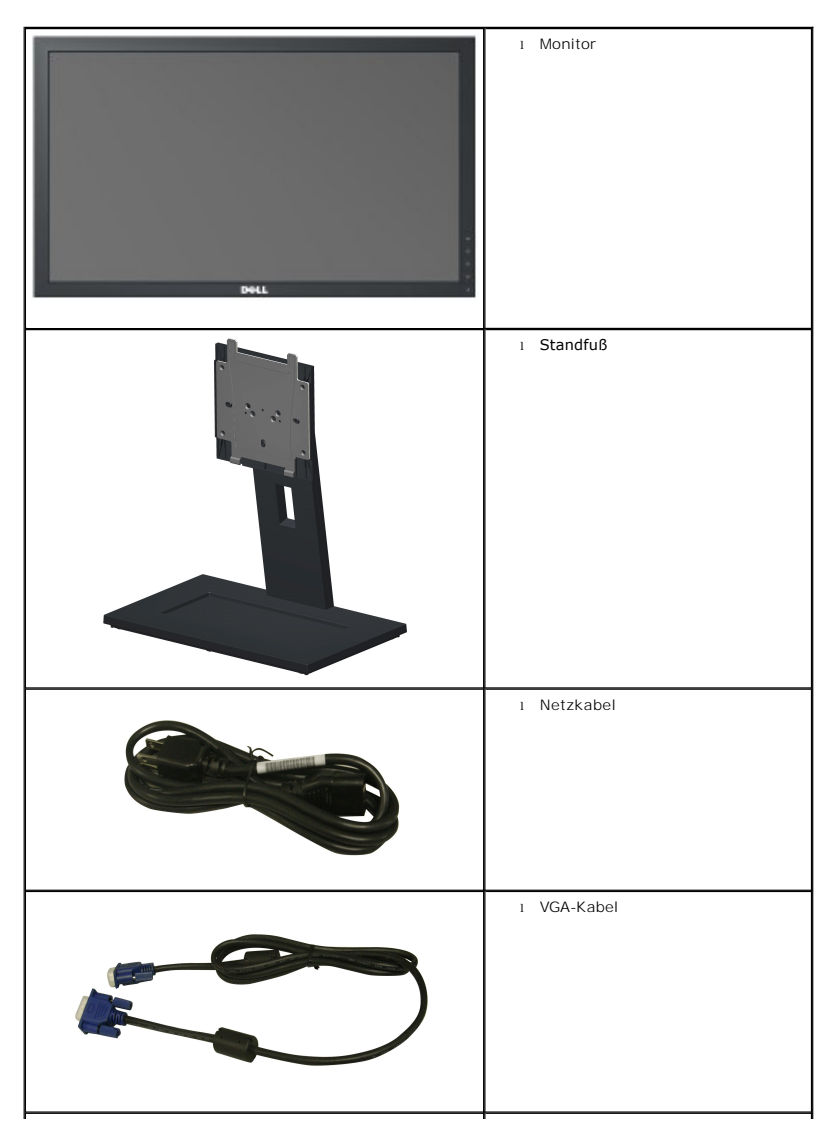

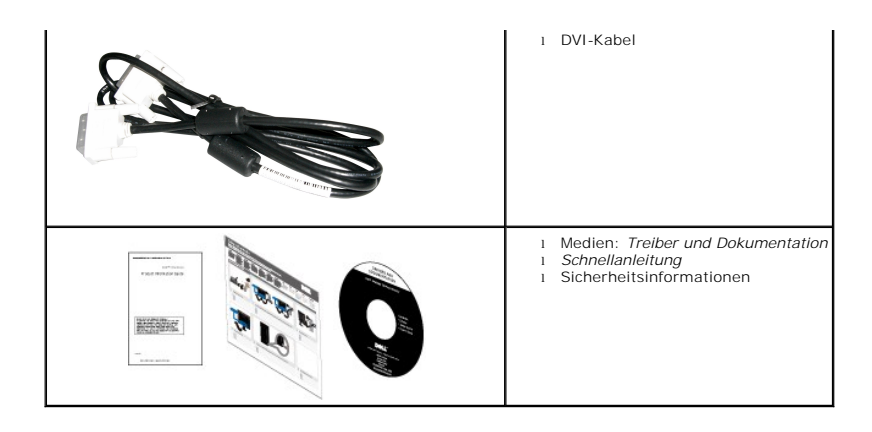

### Produktfunktionen

Der Flachbildschirm Dell™ E1910 verfügt über eine aktive Matrix, einen Dünnschichttransistor und Flüssigkristallbildschirm. Zu den Monitorfunktionen zählen:

- 19 Zoll (482,6 mm) große Anzeigediagonale.
- 1440 x 900 Bildpunkte Auflösung, zusätzlich Vollbildanzeige in niedrigeren Auflösungen.
- Weit(winkel)sicht, die Ihnen das Betrachten von einer sitzenden oder stehenden Position aus oder während der Bewegung, ermöglicht.
- Höhenverstellung.
- Abnehmbarer Sockel und 100 mm-VESA®-Montagelöcher (Video Electronics Standards Association) zur flexiblen Befestigung.
- Plug-and-Play-fähig, sofern Ihr System dies unterstützt.
- Einstellungen mittels Bildschirmtext (OSD) zur einfachen Einrichtung und Bildschirmoptimierung.
- Software und Dokumentation: Informationsdatei (INF), Image Color Matching File (ICM) und Produktdokumentation.
- Energiesparfunktion zur Einhaltung der ENERGY STAR®-Richtlinien.
- Sicherheitsschloss-Steckplatz.
- ■EPEAT<sup>™</sup> GOLD-konform.
- Halogen-reduziert.
- Asset Management Capability.

Der Flachbildschirm Dell™ E2210 verfügt über eine aktive Matrix, einen Dünnschichttransistor und Flüssigkristallbildschirm. Zu den Monitorfunktionen zählen:

- 22 Zoll (558,8 mm) große Anzeigediagonale.
- 1680 x 1050 Bildpunkte Auflösung, zusätzlich Vollbildanzeige in niedrigeren Auflösungen.
- Weit(winkel)sicht, die Ihnen das Betrachten von einer sitzenden oder stehenden Position aus oder während der Bewegung, ermöglicht.
- Höhenverstellung.
- Abnehmbarer Sockel und 100 mm-VESA®-Montagelöcher (Video Electronics Standards Association) zur flexiblen Befestigung.
- Plug-and-Play-fähig, sofern Ihr System dies unterstützt.
- Einstellungen mittels Bildschirmtext (OSD) zur einfachen Einrichtung und Bildschirmoptimierung.
- Software und Dokumentation: Informationsdatei (INF), Image Color Matching File (ICM) und Produktdokumentation.
- Energiesparfunktion zur Einhaltung der ENERGY STAR®-Richtlinien.
- Sicherheitsschloss-Steckplatz.
- EPEAT<sup>™</sup> GOLD-konform.
- Halogen-reduziert.
- Asset Management Capability.

## Bestimmung der Teile und Bedienelemente

### Vorderansicht

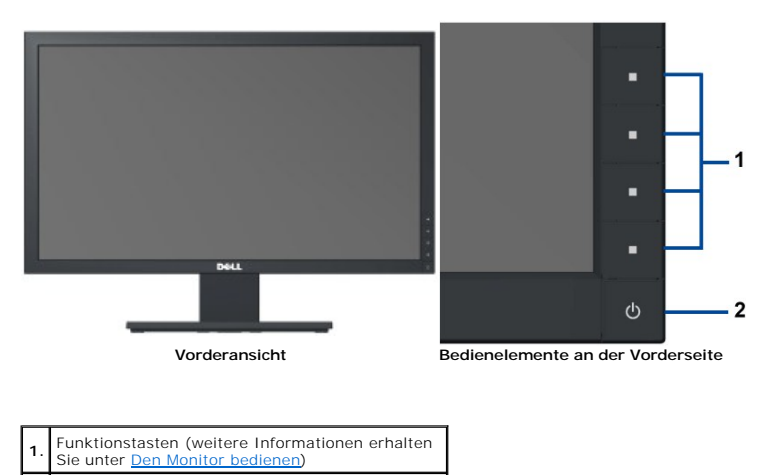

| Rücka | nsicht |  |
|-------|--------|--|

Ein-/Austaste (mit LED-Anzeige)

2.

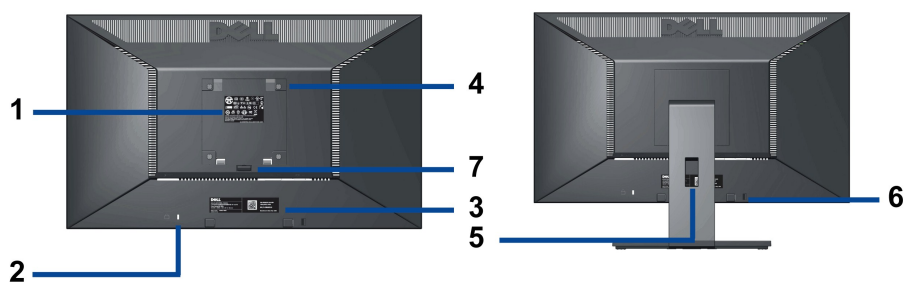

Ansicht von hinten

Rückansicht mit Monitorständer

| Aufkleber | Beschreibung                                                                 | Verwendung                                                                                               |
|-----------|------------------------------------------------------------------------------|----------------------------------------------------------------------------------------------------|
| 1         | Aufkleber mit Strichkode und Seriennummer                                    | Beachten Sie diesen Aufkleber, wenn Sie<br>den technischen Kundendienst von Dell<br>kontaktieren müssen. |
| 2         | Schlitz für Sicherheitsschloss                                               | Zum Sichern Ihres Monitores.                                                                             |
| 3         | Richtlinienaufkleber                                                         | Wichtig beim Kontakt mit dem Dell-<br>Kundendienst.                                                      |
| 4         | VESA-Montagebohrungen (100 mm x 100mm- Hinter der angebrachten Basisplatte.) | Zur Installation des Monitors.                                                                           |
| 5         | Kabelführungsöffnung                                                         | Bringt Ordnung durch Führung der Kabel<br>durch die Öffnung.                                             |
| 6         | Dell-Soundbar-Montagehalterungen                                             | Hier bringen Sie eine optionale Dell-<br>Soundbar an.                                                    |
| 7         | Standfußfreigabeknopf                                                        | Zur Freigabe des Standfußes.                                                                             |

### Seitenansicht

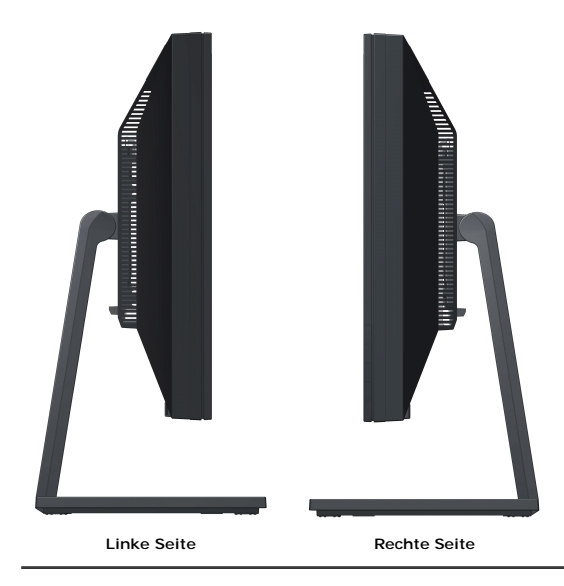

### Unteransicht

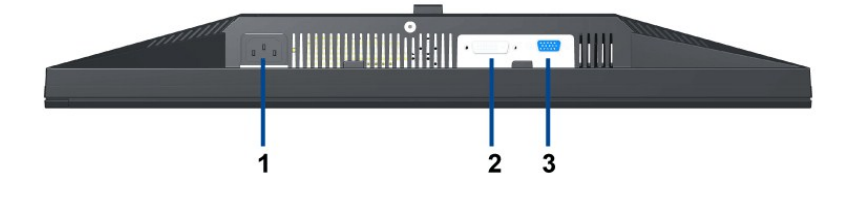

| Aufkleber | Beschreibung     |  |
|-----------|------------------|--|
| 1         | AC-Netzanschluss |  |
| 2         | VGA-Anschluss    |  |
| 3         | DVI-Anschluss    |  |

## Monitorspezifikationen

### Flat Panel Specifications

| ModelInummer           | Dell-Flachbildmonitor E1910                          | Dell-Flachbildmonitor E2210                          |  |
|------------------------|------------------------------------------------------|------------------------------------------------------|--|
| Screen type            | Active matrix - TFT LCD                              | Active matrix - TFT LCD                              |  |
| Panel type             | TN                                                   | TN                                                   |  |
| Screen<br>dimensions   | 19 inches (19-inch viewable image size)              | 22 inches (22-inch viewable image size)              |  |
| Preset display<br>area | 408.24 (H) X 255.15 (V)                              | 473.76 (H) × 296.1 (V)                               |  |
| Horizontal             | 408.24 mm (16.08 inch)                               | 473.76 mm (18.65 inches)                             |  |
| Vertical               | 255.15 mm (10.05 inch)                               | 296.1 mm (11.66 inches)                              |  |
| Pixel pitch            | 0.2835 mm                                            | 0.282 mm                                             |  |
| Viewing angle          | 160° (vertical) typical<br>160° (horizontal) typical | 160° (vertical) typical<br>170° (horizontal) typical |  |
| Luminance output       | 300 CD/m²(typical)                                   | 250 CD/m <sup>2</sup> (typical)                      |  |
| Contrast ratio         | 1000 to 1 (typical)                                  | 1000 to 1 (typical)                                  |  |
| Faceplate coating      | Antiglare with hard-coating 3H                       | Antiglare with hard-coating 3H                       |  |
|                        | 1                                                    | 1                                                    |  |

| Backlight     | 2-CCFL edgelight system | 2-CCFL edgelight system |
|---------------|-------------------------|-------------------------|
| Response Time | 5ms panel typical       | 5ms panel typical       |
| Color depth   | 16.7 million colors     | 16.7 million colors     |
| Color Gamut   | 83%*CIE1976             | 83%*CIE1976             |

\*[E1910 / E2210] color gamut (typical) is based on CIE1976 (83%) and CIE1931 (72%) test standards.

### **Resolution Specifications**

| ModelInummer                      | Dell-Flachbildmonitor E1910     | Dell-Flachbildmonitor E2210     |
|-----------------------------------|---------------------------------|---------------------------------|
| Horizontalfrequenzen              | 30 kHz bis 83 kHz (automatisch) | 30 kHz bis 83 kHz (automatisch) |
| Vertikalfrequenzen                | 56 Hz bis 75 Hz (automatisch)   | 56 Hz bis 75 Hz (automatisch)   |
| Max. voreingestellte<br>Auflösung | 1440 X 900 bei 60 Hz            | 1680 x 1050 bei 60 Hz           |

### Unterstützte Videomodi

|--|--|

## Voreingestellte Anzeigemodi

### E1910

| Anzeigemodus      | Horizontalfrequenz (kHz) | Vertikalfrequenz (Hz) | Pixeltakt (MHz) | Sync- <b>Polarität</b><br>(horizontal/vertikal) |
|-------------------|--------------------------|-----------------------|-----------------|-------------------------------------------------|
| VESA, 720 x 400   | 31.5                     | 70.0                  | 28.3            | -/+                                             |
| VESA, 640 x 480   | 31.5                     | 60.0                  | 25.2            | -/-                                             |
| VESA, 640 x 480   | 37.5                     | 75.0                  | 31.5            | -/-                                             |
| VESA, 800 x 600   | 37.9                     | 60.0                  | 40.0            | +/+                                             |
| VESA, 800 x 600   | 46.9                     | 75.0                  | 49.5            | +/+                                             |
| VESA, 1024 x 768  | 48.4                     | 60.0                  | 65.0            | -/-                                             |
| VESA, 1024 x 768  | 60.0                     | 75.0                  | 78.8            | +/+                                             |
| VESA, 1152 x 864  | 67.5                     | 75.0                  | 108.0           | +/+                                             |
| VESA, 1280 x 800  | 49.7                     | 60.0                  | 83.5            | -/+                                             |
| VESA, 1280 x 1024 | 64.0                     | 60.0                  | 108.0           | +/+                                             |
| VESA, 1280 x 1024 | 80.0                     | 75.0                  | 135.0           | +/+                                             |
| VESA, 1440 x 900  | 56.0                     | 60.0                  | 106.5           | -/+                                             |

### E2210

| Anzeigemodus        | Horizontalfrequenz (kHz) | Vertikalfrequenz (Hz) | Pixeltakt (MHz) | Sync- <b>Polarität</b><br>(horizontal/vertikal) |
|---------------------|--------------------------|-----------------------|-----------------|-------------------------------------------------|
| VESA, 720 x 400     | 31.5                     | 70.0                  | 28.3            | -/+                                             |
| VESA, 640 x 480     | 31.5                     | 60.0                  | 25.2            | -/-                                             |
| VESA, 640 x 480     | 37.5                     | 75.0                  | 31.5            | -/-                                             |
| VESA, 800 x 600     | 37.9                     | 60.0                  | 40.0            | +/+                                             |
| VESA, 800 x 600     | 46.9                     | 75.0                  | 49.5            | +/+                                             |
| VESA, 1024 x 768    | 48.4                     | 60.0                  | 65.0            | -/-                                             |
| VESA, 1024 x 768    | 60.0                     | 75.0                  | 78.8            | +/+                                             |
| VESA, 1152 x 864    | 67.5                     | 75.0                  | 108.0           | +/+                                             |
| VESA, 1280 x 1024   | 64.0                     | 60.0                  | 108.0           | +/+                                             |
| VESA, 1280 x 1024   | 80.0                     | 75.0                  | 135.0           | +/+                                             |
| VESA, 1680 x 1050   | 65.2                     | 60.0                  | 146.2           | -/+                                             |
| VESA, 1680 x 1050-R | 64.6                     | 60.0                  | 119.0           | +/+                                             |

### Elektrische Daten

| Videoeingangssignale | Analog RGB, 0,7 Volt +/- 5 %, positive Polarität, bei 75<br>Ohm Eingangsimpedanz<br>Digital DVI-D TMDS, 600 mV pro Differentialleitung,<br>positive Polarität, bei 50 Ohm Eingangsimpedanz |
|----------------------|----------------------------------------------------------------------------------------------------|
| Sync-Eingangssignale | Separate horizontale und vertikale Sync., TTL-Pegel, ohne Polarität, SOG (Composite-SYNC bei Grün)                                                                                         |

| Netzeingangsspannung / Frequenz / Strom | 100 bis 240 V Wechselspannung/50 oder 60 Hz <u>+</u> 3<br>Hz/1,6 A (max.)                        |
|-----------------------------------------|--------------------------------------------------------------------------------------------------|
| Einschaltstrom                          | 120 V: 30 A (max.)/ 240 V: 60 A (max.) (E1910)<br>120 V: 40 A (max.)/ 240 V: 80 A (max.) (E2210) |

## Physische Eigenschaften

| ModelInummer                                                                             | Dell E1910 Flachbildmonitor                                                                                  | Dell E2210 Flachbildmonitor                                                                                  |
|------------------------------------------------------------------------------------------|----------------------------------------------------------------------------------------------------|----------------------------------------------------------------------------------------------------|
| Steckertyp                                                                               | 15-poliger D-Sub-Miniaturanschluss,<br>blau;<br>DVI- <b>D, weißer Anschluss;</b><br>DP, schwarzer Anschluss. | 15-poliger D-Sub-Miniaturanschluss,<br>blau;<br>DVI- <b>D, weißer Anschluss;</b><br>DP, schwarzer Anschluss. |
| Signalkabeltyp                                                                           | Digital: Trennbar, DVI-D, feste Stifte,<br>bei Auslieferung vom Monitor<br>demontiert                        | Digital: Trennbar, DVI-D, feste Stifte,<br>bei Auslieferung vom Monitor<br>demontiert                        |
|                                                                                          | Analog: Abnehmbar, D-Sub, 15-polig,<br>bei Auslieferung am Monitor montiert                                  | Analog: Abnehmbar, D-Sub, 15-polig,<br>bei Auslieferung am Monitor montiert                                  |
| Abmessungen (mit Ständer)                                                                |                                                                                                    |                                                                                                    |
| Höhe (zusammengeschoben)                                                                 | 14,32 Zoll (363,74 mm)                                                                                       | 16,01 Zoll (406,7 mm)                                                                                        |
| Breite                                                                                   | 17,45 Zoll (442,85 mm)                                                                                       | 20,13 Zoll (511,2 mm)                                                                                        |
| Tiefe                                                                                    | 5,78 Zoll (146,86 mm)                                                                                        | 6,44 Zoll (163,9 mm)                                                                                         |
| Abmessungen (ohne Ständer)                                                               |                                                                                                    |                                                                                                    |
| Höhe                                                                                     | 11,41 Zoll (289,75 mm)                                                                                       | 13,15 Zoll (334,0 mm)                                                                                        |
| Breite                                                                                   | 17,43 Zoll (442,85 mm)                                                                                       | 20,13 Zoll (511,2 mm)                                                                                        |
| Tiefe                                                                                    | 2,32 Zoll (59,00 mm)                                                                                         | 2,54 Zoll (64,5 mm)                                                                                          |
| Ständerabmessungen                                                                       |                                                                                                    |                                                                                                    |
| Höhe (zusammengeschoben)                                                                 | 11,39 Zoll (289,25 mm)                                                                                       | 12,39 Zoll (314,7 mm)                                                                                        |
| Breite                                                                                   | 9,88 Zoll (250,86 mm)                                                                                        | 10,47 Zoll (265,9 mm)                                                                                        |
| Tiefe                                                                                    | 5,78 Zoll (146,86 mm)                                                                                        | 6,44 Zoll (163,7 mm)                                                                                         |
| Gewicht                                                                                  |                                                                                                    |                                                                                                    |
| Gewicht mit Verpackung                                                                   | 12,70 Pfund (5,76 kg)                                                                                        | 15,50 Pfund (7,03 kg)                                                                                        |
| Gewicht mit montiertem<br>Ständer und Kabeln                                             | 11,11 Pfund (5,04 kg)                                                                                        | 13,27 Pfund (6,02 kg)                                                                                        |
| Gewicht ohne montierten<br>Ständer<br>(zur Wand- oder VESA-<br>Befestigung - ohne Kabel) | 7,91 Pfund (3,59 kg)                                                                                         | 9,70 Pfund (4,40 kg)                                                                                         |
| Gewicht des Ständers                                                                     | 2,20 Pfund (1,00 kg)                                                                                         | 2,58 Pfund (1,17 kg)                                                                                         |

## Umgebungsbedingungen

| Temperatur       |                                                                                                    |  |  |
|------------------|----------------------------------------------------------------------------------------------------|--|--|
| Im Betrieb       | 5° bis 40 ° C (41° bis 104 °F)                                                                                                    |  |  |
| Ausgeschaltet    | Lagerung: -20 ° bis 60 °C (-4° to 140°F)<br>Versand: -20 ° bis 60 °C (-4° to 140°F)                                                 |  |  |
| Luftfeuchtigkeit |                                                                                                    |  |  |
| Im Betrieb       | 10 % bis 80 % (nicht kondensierend)                                                                                                 |  |  |
| Ausgeschaltet    | Lagerung: 5 % bis 90 % (nicht kondensierend)<br>Versand: 5 % bis 90 % (nicht kondensierend)                                         |  |  |
| Höhe             |                                                                                                    |  |  |
| Im Betrieb       | maximal 3.657,6 m (12.000 Fuß)                                                                                                    |  |  |
| Ausgeschaltet    | maximal 12.192 m (40.000 Fuß)                                                                                                    |  |  |
| Wärmeableitung   | 95,76 BTU/Stunde (maximal) 75,24 BTU/Stunde (normal)<br>(E1910)<br>106,02 BTU/Stunde (maximal) 95,76 BTU/Stunde (normal)<br>(E2210) |  |  |

#### Energieverwaltungsmodi

Sofern Sie eine VESA DPM™-kompatible Grafikkarte oder Software in Ihrem PC installiert haben, kann der Monitor seinen Energieverbrauch automatisch verringe er nicht verwendet wird. Dies wird als *Energiesparmodus*\* bezeichnet. Der Monitor nimmt den Betrieb automatisch wieder auf, sobald der Computer Eingaben üb Tastatur, Maus oder andere Eingabegeräte erkennt. Aus der folgenden Tabelle gehen Stromverbrauch und Signalisierung der automatischen Energiesparfunktio

| VESA-Modi       | Horizontale Sync | Vertikale Sync | Video         | Betriebsanzeige | Leistungsaufnahme      |
|-----------------|------------------|----------------|---------------|-----------------|------------------------|
|                 |                  |                |               |                 | 28 W (maximal) (E1910) |
| Normalbetrieb   | Aktiv            | Aktiv          | Aktiv         | Blau            |                        |
|                 |                  |                |               |                 | 31 W (maximal) (E2210) |
|                 |                  |                |               |                 | 22 W (typisch) (E1910) |
| Normalbetrieb   | Aktiv            | Aktiv          | Aktiv         | Blau            |                        |
|                 |                  |                |               |                 | 28 W (typisch) (E2210) |
| Aktiv-aus-Modus | Inaktiv          | Inaktiv        | keine Anzeige | Gelb            | Unter 1 W              |
| Ausgeschaltet   | =                | -              | -             | Aus             | Unter 1 W              |

Das OSD kann nur im Normalbetriebsmodus funktionieren.

Aktivieren Sie den Computer, damit der Monitor auf das OSD zugreifen kann.

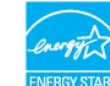

🖉 HINWEIS:Dieser Monitor erfüllt die ENERGY STAR®-Richtlinien sowie die TCO '03-Richtlinien zu Energiesparfunktionen. 🔃 ENERGY

\* Die Leistungsaufnahme bei abgeschaltetem Gerät lässt sich nur auf Null reduzieren, wenn Sie den Monitor komplett vom Stromnetz trennen.

#### Pinbelegung

#### VGA-Anschluss

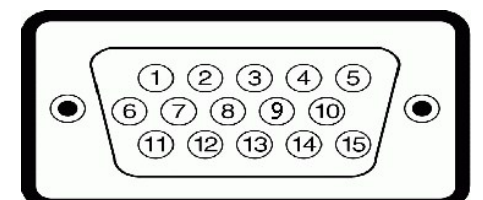

| Pinnummer | 15-polige Seite des angeschlossenen<br>Signalkabels |
|-----------|-----------------------------------------------------|
| 1         | Video, rot                                          |
| 2         | Video, grün                                         |
| 3         | Video, blau                                         |
| 4         | Masse                                               |
| 5         | Selbsttest                                          |
| 6         | Masse, R                                            |
| 7         | Masse, G                                            |
| 8         | Masse, B                                            |
| 9         | Computer 5 V/3,3 V                                  |
| 10        | Masse, Sync                                         |
| 11        | Masse                                               |
| 12        | DDC-Daten                                           |
| 13        | H-Sync                                              |
| 14        | V-Sync                                              |
| 15        | DDC-Takt                                            |

#### **DVI-Anschluss**

| <ul> <li>(123×x678)</li> <li>91011×x141516</li> <li>171819×x22324</li> </ul> |                                                     |  |  |  |  |  |  |
|------------------------------------------------------------------------------|-----------------------------------------------------|--|--|--|--|--|--|
| Pinnummer                                                                    | 24-polige Seite des angeschlossenen<br>Signalkabels |  |  |  |  |  |  |
| 1                                                                            | TMDS RX2-                                           |  |  |  |  |  |  |
| 2                                                                            | TMDS RX2+                                           |  |  |  |  |  |  |
| 3                                                                            | TMDS-Masse                                          |  |  |  |  |  |  |
| 4                                                                            | Erdfrei                                             |  |  |  |  |  |  |
| 5                                                                            | Erdfrei                                             |  |  |  |  |  |  |
| 6                                                                            | DDC-Takt                                            |  |  |  |  |  |  |
| 7                                                                            | DDC-Daten                                           |  |  |  |  |  |  |
| 8                                                                            | Erdfrei                                             |  |  |  |  |  |  |
| 9                                                                            | TMDS RX1-                                           |  |  |  |  |  |  |
| 10                                                                           | TMDS RX1+                                           |  |  |  |  |  |  |
| 11                                                                           | TMDS-Masse                                          |  |  |  |  |  |  |
| 12                                                                           | Erdfrei                                             |  |  |  |  |  |  |
| 13                                                                           | Erdfrei                                             |  |  |  |  |  |  |
| 14                                                                           | +5 V/+3,3 V-Stromversorgung                         |  |  |  |  |  |  |
| 15                                                                           | Selbsttest                                          |  |  |  |  |  |  |
| 16                                                                           | Hot-Plug-Erkennung                                  |  |  |  |  |  |  |
| 17                                                                           | TMDS RX0-                                           |  |  |  |  |  |  |
| 18                                                                           | TMDS RX0+                                           |  |  |  |  |  |  |
| 19                                                                           | TMDS-Masse                                          |  |  |  |  |  |  |
| 20                                                                           | Erdfrei                                             |  |  |  |  |  |  |
| 21                                                                           | Erdfrei                                             |  |  |  |  |  |  |
| 22                                                                           | TMDS-Masse                                          |  |  |  |  |  |  |
| 23                                                                           | TMDS-Takt +                                         |  |  |  |  |  |  |
| 24                                                                           | TMDS-Takt -                                         |  |  |  |  |  |  |

### Plug & Play-Unterstützung

Sie können den Monitor in jedem Plug-and-Play-kompatiblen System installieren. Der Monitor stellt dem Computersystem automatisch eigene EDID-Daten (Exten Display Identification Data) über DDC-Protokolle (Display Data Channel) zur Verfügung, so dass sich das System selbst konfigurieren und die Monitoreinstellunge optimieren kann. Die meisten Monitor-Installationen laufen automatisch ab; auf Wunsch können Sie unterschiedliche Einstellungen wählen. Weitere Informatione Ändern der Monitoreinstellungen finden Sie unter <u>Monitor bedienen</u>.

### LCD-Bildschirmqualität & Pixelrichtlinie

Während des Herstellungsprozesses von LCD-Bildschirmen können ein oder mehrere Pixelfehler auftreten (Pixel, die ständig leuchten / nicht leuchten). Ein stänc leuchtender / nicht leuchtender Pixel ist ein extrem kleiner dunkler oder heller Punkt. Wenn der Pixel dauerhaft leuchtet, nennt sich das "ständig leuchtender Pix Wenn der Pixel schwarz bleibt, nennt man ihn "ständig schwarzer Pixel". Diese Pixel sind in den allermeisten Fällen nahezu unsichtbar und beeinflussen weder die Anzeigequalität noch die Benutzbarkeit. Ein Bildschirm mit 1 bis 5 Pixell gilt als normal und befindet sich innerhalb konkurrenzfähiger Standards. Weitere Informationen erhalten Sie auf der Dell-Kundendienstseite unter: support.dell.c

### Wartungsanleitung

#### Ihren Monitor pflegen

ACHTUNG: Lesen Sie sich vor der Reinigung des Monitors die Sicherheitshinweise durch und befolgen diese.

ACHTUNG: Ziehen Sie vor der Reinigung des Bildschirms in jedem Fall das Netzkabel aus der Steckdose.

Bitte befolgen Sie zu einer optimalen Vorgehensweise beim Auspacken, der Reinigung und Handhabung des Monitors die Anweisungen der nachstehenden Liste

1 Reinigen Sie Ihren antistatischen Bildschirm mit einem leicht mit Wasser angefeuchteten weichen, sauberen Tuch. Wenn möglich, verwenden Sie ein spezi

- Bildschirmreinigungstuch oder -mittel, das für die antistatische Beschichtung geeignet ist. Verwenden Sie keinesfalls Benzol, Verdünner, Ammoniak, abrasi Druckluftreiniger.
  Reinigen Sie die Kunststoffteile mit einem leicht angefeuchteten, warmen Tuch. Nutzen Sie keinerlei Reinigungsmittel, da einige dieser einen milchigen Film Kunststoff hinterlassen können.
  Wenn Sie beim Auspacken des Monitors ein weißes Pulver bemerken, wischen Sie es mit einem Tuch ab. Dieses weiße Pulver kann während des Versands auftreten.
  Gehen Sie sorgsam mt Ihrem Monitor um; Kratzer und Abdrücke sind auf einem dunkleren Bildschirm stärker sichtbar als auf einem hellen.
  Bitte nutzen Sie zur Bewahrung der Bildqualität einen sich dynamisch ändernden Bildschirmschoner, und schalten Sie den Monitor aus, wenn er nicht im Be

Zurück zum Inhaltsverzeichnis

### Anhang

Bedienungsanleitung für Flachbildschirm Dell™ E1910/E2210

- Sicherheitshinweise
- FCC-Hinweis (nur USA)
- Dell Kontaktangabe

## ACHTUNG: Sicherheitshinweise

ACHTUNG: Die Verwendung von anderen als in dieser Dokumentation angegebenen Bedienelementen, Anpassungen oder Verfahren kann zu Schock-, elektrischen und/oder mechanischen Gefahren führen.

Weitere Informationen über Sicherheitshinweise finden Sie in der Produktinformationsanleitung.

### FCC-Erklärung (nur für die USA) und weitere rechtliche Informationen

Lesen Sie bitte die Webseite über rechtliche Konformität unter http://www.dell.com/regulatory\_compliance für die FCC-Erklärung und weitere rechtliche Informationen.

### **Dell Kontaktangaben**

Kunden in den Vereinigten Staaten wählen die Nummer 800-WWW-DELL (800-999-3355).

HINWEIS: Haben Sie keine aktive Internetverbindung, können Sie Kontaktinformationen auf Ihrem Kaufbeleg, dem Verpackungsbeleg, der Rechnung oder i Dell-Produktkatalog finden.

Dell bietet mehrere Online und auf Telefon basierende Support- und Service-**Optionen. Die Verfügbarkeit ist je nach Land und Produkt unterschiedlich**, so dass einige Service-**Optionen in Ihrer Region eventuell nicht verfügbar sind. So kontaktieren Sie Dell zwecks Fragen zum Verkauf, technischem** Support oder Kundendienst:

- 1. Besuchen Sie support.dell.com.
- 2. Wählen Sie Ihr Land oder Ihre Region im Listenfeld Land/Region wählen unten auf der Seite.
- 3. Klicken Sie auf Kontaktaufnahme links auf der Seite
- 4. Wählen Sie den Service- oder Support-Link, der Ihren Bedürfnissen entspricht.
- 5. Wählen Sie die Art der Kontaktaufnahme mit Dell, die praktisch für Sie ist.

#### Einstellen des Monitors Dell<sup>™</sup> E1910/E2210 Flachbildschirmmonitor

### Wenn Sie einen Dell™ Desktop- oder Dell™ Notebook-Computer mit einem Internetzugang haben

1. Besuchen Sie http://support.dell.com, geben Sie Ihre Servicekennung ein und laden den aktuellsten Treiber für Ihre Grafikkarte herunter.

2. Versuchen Sie nach dem Installieren der Treiber für Ihren Grafik-Adapter noch einmal die Auflösung auf 1440x900 (E1910) oder 1680x1050 (E2210) einzustellen.

W HINWEIS: Ist es nicht möglich die Auflösung auf 1440x900 (E1910) oder 1680x1050 (E2210) einzustellen, dann nehmen Sie bitte mit Dell™ Kontakt auf, um sich nach einem Grafik-Adapter, der diese Auflösungen unterstützt, zu erkundigen.

Zurück zur Inhaltsseite

#### **Einstellen des Monitors** Dell<sup>™</sup> E1910/E2210 Flachbildschirmmonitor

### Wenn Sie einen Nicht-Dell<sup>™</sup> Desktop-, Notebook-Computer bzw. Grafikkarte haben

1. Klicken Sie mit der rechten Maustaste auf den Desktop und dann auf Eigenschaften.

2. Wählen Sie den Registerreiter Einstellungen.

3. Wählen Sie Erweitert.

4. Durch die Überschrift des Fensters erkennen Sie den Anbieter Ihres Grafik-Controllers (z.B. NVIDIA, ATI, Intel etc.).

5. Besuchen Sie bitte die Website des Anbieters Ihrer Grafikkarte (z.B. http://www.ATI.com ODER http://www.NVIDIA.com), um einen aktualisierten Treiber zu erhalten.

6. Versuchen Sie nach dem Installieren der Treiber für Ihren Grafik-Adapter noch einmal die Auflösung auf 1440x900 (E1910) oder 1680x1050 (E2210) einzustellen

HINWEIS: Ist es nicht möglich die Auflösung auf 1440x900 (E1910) oder 1680x1050 (E2210) einzustellen, dann nehmen Sie bitte mit dem Hersteller Ihres Computers Kontakt auf oder überlegen Sie sich, einen Grafik-Adapter, der diese Auflösungen unterstützt, zu kaufen.

### **Den Monitor bedienen**

Dell<sup>™</sup>-Flachbildmonitor E1910/E2210 - Bedienungsanleitung

- Die Bedienelemente auf der Vorderseite verwenden
- Das Bildschirmtext-Menü (OSD) verwenden
- Die maximale Auflösung einstellen
- Die Dell-Soundbar nutzen (optional)
- Den Ausziehfuß nutzen

### Den Monitor einschalten

Drücken Sie zum Einschalten des Monitors die 🕙-Taste

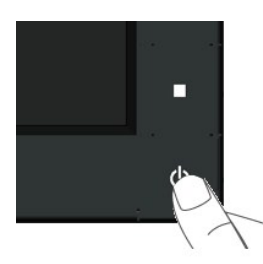

#### Die Bedienelemente auf der Vorderseite verwenden

Mit den Tasten auf der Vorderseite des Bildschirms können Sie die Bildeinstellungen vornehmen.

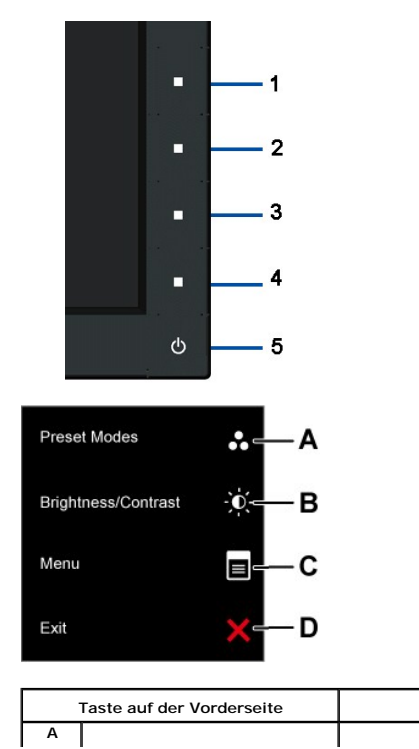

Beschreibung

|   | Voreingestellte Modi  | Mit dieser Taste können Sie direkt auf das "Schnelltaste 1"-Menü (ursprüngliche Belegung: Preset Modes<br>(Vorgabemodi)) zugreifen oder die Werte einer ausgewählten Menüoption erhöhen. Siehe <u>OSD-Menü</u><br>verwenden. |
|---|-----------------------|----------------------------------------------------------------------------------------------------|
| В | Helligkeit / Kontrast | Mit dieser Taste können Sie direkt auf das "Schnelltaste 2"-Menü (ursprüngliche Belegung:<br>Brightness/Contrast (Helligkeit/Kontrast)) zugreifen oder die Werte einer ausgewählten Menüoption<br>vermindern.                |
| С | Menü                  | Mit der Menu(Menü)-taste öffnen Sie das Bildschirmmenü (OSD).                                                                                                    |
| D | Verlassen             | Die Exit(Beenden)-Taste nutzen Sie zum Verlassen von OSD- <b>Menüs und Untermenüs.</b>                                                                                                    |

#### Taste auf der Vorderseite

Nehmen Sie Bildeinstellungen vor, indem Sie Die Tasten verwenden, die sich auf der Vorderseite des Monitors befinden.

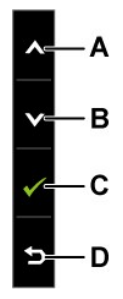

|   | Taste auf der Vorderseite | Beschreibung                                                                                      |
|---|---------------------------|---------------------------------------------------------------------------------------------------|
| A | Aufwärts                  | Mit der Aufwärts-Taste stellen Sie ein Element des Bildschirmtext-Menüs ein (erhöhen den Wert).   |
| В | Abwärts                   | Mit der Abwärts-Taste stellen Sie ein Element des Bildschirmtext-Menüs ein (verringern den Wert). |
| с | ОК                        | Mit der OK-Taste bestätigen Sie Ihre Auswahl.                                                     |
| D | E<br>Zurück               | Mit der Zurück-Taste kehren Sie zum vorherigen Menü zurück.                                       |

## Das Bildschirmtext-Menü (OSD) verwenden

### Auf das Menüsystem zugreifen

1.

HINWEIS: Wenn Sie Einstellungen ändern und dann entweder ein anderes Menü aufrufen oder das Bildschirmtext-Menü verlassen, speichert der U Monitor diese Änderungen automatisch. Die Änderungen werden auch dann gespeichert, wenn Sie Einstellungsänderungen vornehmen und dann warten, bis das Bildschimtext-Menü automatisch ausgeblendet wird.

Drücken Sie die Taste , um das OSD-System aufzurufen und das Hauptmenü anzuzeigen.

| Hauptmenü                                                                                                    |            |                |                       |             |
|----------------------------------------------------------------------------------------------------|------------|----------------|-----------------------|-------------|
| Menü                                                                                                    |            |                | Dell E1910            |             |
| - Helligkeit/Kontrast                                                                                                    | Helligkeit | ►              | 75                    |             |
| [+] Auto-Anpassung                                                                                                    | Kontrast   | •              | 75                    |             |
| Eingabe-Quelle                                                                                                    |            |                |                       |             |
| Farbeinstellungen                                                                                                    |            |                |                       |             |
| Anzeige-Einstellungen                                                                                                    |            |                |                       |             |
| Sonstige Einstellungen                                                                                                    |            |                |                       | ^           |
| 🛨 Individualisieren                                                                                                    |            |                |                       |             |
|                                                                                                    |            |                |                       | -→          |
|                                                                                                    |            |                |                       |             |
| () Auflösung: 1280x1024 @                                                                                                    | 60Hz       | Maximale Auflö | sung: 1440x900 @ 60Hz |             |
| Menü                                                                                                    |            |                | Dell E2210            |             |
| - Helligkeit/Kontrast                                                                                                    | Helligkeit | •              | 75                    |             |
| [+] Auto-Anpassung                                                                                                    | Kontrast   | N              | 75                    |             |
|                                                                                                    |            |                | 15                    |             |
| Eingabe-Quelle                                                                                                    |            |                |                       |             |
| Eingabe-Quelle                                                                                                    |            |                |                       |             |
| Eingabe-Quelle<br>Farbeinstellungen<br>Anzeige-Einstellungen                                                                                            |            |                |                       |             |
| <ul> <li>Eingabe-Quelle</li> <li>Farbeinstellungen</li> <li>Anzeige-Einstellungen</li> <li>Sonstige Einstellungen</li> </ul>                            |            |                |                       | ^           |
| <ul> <li>Eingabe-Quelle</li> <li>Farbeinstellungen</li> <li>Anzeige-Einstellungen</li> <li>Sonstige Einstellungen</li> <li>Individualisieren</li> </ul> |            |                |                       | ^<br>~      |
| <ul> <li>Eingabe-Quelle</li> <li>Farbeinstellungen</li> <li>Anzeige-Einstellungen</li> <li>Sonstige Einstellungen</li> <li>Individualisieren</li> </ul> |            |                |                       | ~<br>~<br>+ |
| <ul> <li>Eingabe-Quelle</li> <li>Farbeinstellungen</li> <li>Anzeige-Einstellungen</li> <li>Sonstige Einstellungen</li> <li>Individualisieren</li> </ul> |            |                |                       | * *<br>* *  |

- Schalten Sie mit den Tasten 🛇 und 🛇 zwischen den Menüoptionen um. Wenn Sie sich von einem Element zum nächsten bewegen, wird die jeweilige Option markiert. 2.
- 3. Wählen Sie das markierte Element durch erneutes Drücken der 😜-Taste aus.
- 4. Verwenden Sie die Tasten 🛇 und 💟 , um den gewünschten Parameter auszuwählen.
- Drücken Sie auf  $\bigcirc$ , um zum Schieberegler zu gelangen. Verwenden Sie anschließend die Tasten  $\bigcirc$  und  $\heartsuit$ , um je nach Menüanzeige Ihre Änderungen vorzunehmen. 5.
- Mit der ᠑ -Taste kehren Sie zum vorherigen Menü zurück, ohne die aktuellen Einstellungen zu übernehmen. Durch Drücken der 🕑 -Taste übernehmen Sie die Einstellungen und kehren zum vorherigen Menü zurück. 6.

Die nachstehende Tabelle listet alle OSD-Menüoptionen und deren Funktionen auf.

| Symbol | Untermenüs          | Beschreibt                                      | ing                                                                                                |                                                                              |                                                             |                                   |                                       |                                                   |
|--------|---------------------|-------------------------------------------------|----------------------------------------------------------------------------------------------------|------------------------------------------------------------------------------|-------------------------------------------------------------|-----------------------------------|---------------------------------------|---------------------------------------------------|
|        | Helligkeit/Kontrast | Passen Sie                                      | mit Hilfe des Helligkeits- / <b>Kor</b>                                                            | ntrastmenüs die Helligk                                                      | eit und den Kontra                                          | ast ein.                          |                                       |                                                   |
| -      |                     | Menü                                            |                                                                                                    |                                                                              |                                                             |                                   |                                       | Dell E1910                                        |
|        |                     | Ū.                                              | Helligkeit/Kontrast                                                                                | Helligkeit                                                                   |                                                             | •                                 | 75                                    |                                                   |
|        |                     | <b>(+)</b>                                      | Auto-Anpassung                                                                                     | Kontrast                                                                     |                                                             | ►                                 | 75                                    | -                                                 |
|        |                     | ₽                                               | Eingabe-Quelle                                                                                     |                                                                              |                                                             |                                   |                                       |                                                   |
|        |                     |                                                 | Farbeinstellungen                                                                                  |                                                                              |                                                             |                                   |                                       |                                                   |
|        |                     |                                                 | Anzeige-Einstellungen                                                                              |                                                                              |                                                             |                                   |                                       |                                                   |
|        |                     | ŧ                                               | Sonstige Einstellungen                                                                             |                                                                              |                                                             |                                   |                                       |                                                   |
|        |                     | *                                               | Individualisieren                                                                                  |                                                                              |                                                             |                                   |                                       |                                                   |
|        |                     |                                                 |                                                                                                    |                                                                              | Maxima                                                      | - A61**                           | 4                                     |                                                   |
|        |                     | <u>(tillin</u> ) A                              | unosung: 1280x1024 @1                                                                              | DUHZ                                                                         | Maxima                                                      | ie Autio                          | sung: 14                              | 40X900 @ 60Hz                                     |
|        |                     | Menü                                            |                                                                                                    |                                                                              |                                                             |                                   |                                       | Dell E2210                                        |
|        |                     | D.                                              | Helligkeit/Kontrast                                                                                | Helligkeit                                                                   |                                                             | •                                 | 75                                    |                                                   |
|        |                     | [+]                                             | Auto-Anpassung                                                                                     | Kontrast                                                                     |                                                             | •                                 | 75                                    |                                                   |
|        |                     | ₽                                               | Eingabe-Quelle                                                                                     |                                                                              |                                                             |                                   |                                       |                                                   |
|        |                     |                                                 | Farbeinstellungen                                                                                  | ) <del>.</del>                                                               |                                                             |                                   |                                       |                                                   |
|        |                     |                                                 | Anzeige-Einstellungen                                                                              |                                                                              |                                                             |                                   |                                       |                                                   |
|        |                     |                                                 | Sonstige Einstellungen                                                                             | <u>.</u>                                                                     |                                                             |                                   |                                       |                                                   |
|        |                     | ×                                               | Individualisieren                                                                                  |                                                                              |                                                             |                                   |                                       |                                                   |
|        |                     |                                                 |                                                                                                    | <u>.</u>                                                                     |                                                             |                                   |                                       |                                                   |
|        |                     | ( <u>)</u>                                      | uflösung: 1280x1024 @ (                                                                            | 60Hz                                                                         | Maxima                                                      | le Auflö                          | sung: 10                              | 580x1050 @ 60Hz                                   |
|        | Zurück              | Mit der 😏                                       | -Taste kehren Sie zum Hauptr                                                                       | nenü zurück.                                                                 |                                                             |                                   |                                       |                                                   |
|        | Helligkeit          | Hier könne                                      | n Sie die Helligkeit bzw. Lumir                                                                    | nanz der Hintergrundbe                                                       | leuchtung einstell                                          | en.                               |                                       |                                                   |
|        | Kontrast            | Mit <b>W</b> erh<br>Hier könner<br>die Helligke | iöhen Sie die Helligkeit, mit 🖤<br>n Sie den Kontrast bzw. den G<br>eit, dann – sofern notwendig – | Verringern Sie die Hell<br>Grad der Unterscheidun<br>Hen Kontrast ein.       | igkeit (min. 0 ~ m<br>g zwischen Hell ur                    | ax. 100)<br>nd Dunke              | I auf dem                             | Monitor einstellen. Ste                           |
|        | Auto-Anpassung      | Drücken Si<br>Mit dieser T<br>aktuelle Eir      | e die Taste 🆤 , um den Konti<br>Faste können Sie die automati<br>ngangssignal anpasst, erschei     | rast zu erhöhen, bzw. c<br>sche Anpassung aktivie<br>nt das folgende Dialogi | lie Taste 🆤 , um<br>eren und das Menü<br>fenster auf schwar | den Kon<br>ü einricht<br>rzem Hin | trast zu ve<br>:en. Wenn<br>tergrund: | rringern (min. 0 ~ max                            |
|        |                     | Aut                                             | oeinstellung Wird Vorgenor                                                                         | nmen                                                                         |                                                             |                                   |                                       |                                                   |
|        |                     | Durch die a<br>automatisc                       | utomatische Anpassung stellt<br>hen Anpassung können Sie mi                                        | sich der Bildschirm au<br>t Hilfe der Bildeinstellu                          | tomatisch auf das<br>ngen Pixel Clock (                     | eingehe<br>grobkörr               | nde Videos<br>nig) und Pl             | signal ein. Nach Nutzu<br>nase (fein) weitere Fei |

| Eingangsquelle           | Im Eingang      | gsquelle-Menü können Sie zwisch   | nen verschiedenen, a    | an Ihren Monitor angeschlossenen Signalquellen a |
|--------------------------|-----------------|-----------------------------------|-------------------------|--------------------------------------------------|
|                          | Menü            |                                   |                         | Dell E1910                                       |
|                          | -Ò-             | Helligkeit/Kontrast               | 🗸 Autom. wähl           | en                                               |
|                          | [+]             | Auto-Anpassung                    | VGA                     |                                                  |
|                          | ₽               | Eingabe-Quelle                    | DVI - D                 |                                                  |
|                          | ••              | Farbeinstellungen                 |                         |                                                  |
|                          |                 | Anzeige-Einstellungen             | 26<br>22                |                                                  |
|                          | 中               | Sonstige Einstellungen            | -                       |                                                  |
|                          | *               | Individualisieren                 |                         |                                                  |
|                          |                 |                                   |                         |                                                  |
|                          | ( <u>))))</u> A | uflösung: 1280x1024 @ 60          | Hz                      | Maximale Auflösung: 1440x900 @ 0                 |
|                          | Menü            |                                   |                         | Dell E2210                                       |
|                          | Đ.              | Helligkeit/Kontrast               | Autom. wähl             | en                                               |
|                          |                 | Auto-Anpassung                    | VGA                     |                                                  |
|                          | ₽               | Eingabe-Quelle                    | DVI - D                 |                                                  |
|                          | •••             | Farbeinstellungen                 |                         |                                                  |
|                          |                 | Anzeige-Einstellungen             |                         |                                                  |
|                          | 甘               | Sonstige Einstellungen            |                         |                                                  |
|                          | *               | Individualisieren                 |                         |                                                  |
|                          |                 |                                   |                         |                                                  |
|                          | ()))) A         | uflösung: 1280x1024 @ 60          | Hz                      | Maximale Auflösung: 1680x1050 @                  |
| VGA                      | Den VGA-E       | ingang wählen Sie, wenn Sie ein   | e analoge VGA-Verb      | ndung nutzen. Die VGA-Eingangsquelle wählen Sie  |
| DVI-D                    | Den Eingar      | ng DVI-D wählen Sie, wenn Sie e   | ine digitale DVI-Verb   | indung nutzen. Die DVI-Eingangsquelle wählen Sie |
| Eingangsquelle<br>suchen | Zum Sucher      | nach verfügbaren Eingangssignalen | drücken Sie die Taste . |                                                  |
| Carboinstellungen        | Über das E      | arbeinstellungsmenü können Si     | e die Farbeinstellung   | en des Bildschirms annassen.                     |

| gangsfarbformat<br>lusauswahl<br>eingestellte Modi                        | N                                                                                                    |                                                                                                    |
|---------------------------------------------------------------------------|----------------------------------------------------------------------------------------------------|----------------------------------------------------------------------------------------------------|
| usauswahl<br>eingestellte Modi                                            |                                                                                                    | RGB                                                                                                    |
| eingestellte Modi                                                         | •                                                                                                    | Grafik                                                                                                    |
|                                                                           | ►                                                                                                    | Standard                                                                                                    |
| beinstl. zurücks.                                                         |                                                                                                    |                                                                                                    |
|                                                                           |                                                                                                    |                                                                                                    |
|                                                                           |                                                                                                    |                                                                                                    |
|                                                                           |                                                                                                    |                                                                                                    |
|                                                                           |                                                                                                    |                                                                                                    |
|                                                                           |                                                                                                    |                                                                                                    |
| Maximal                                                                   | e Auflös                                                                                                    | ung: 1440x900 @ 60Hz                                                                                                    |
|                                                                           |                                                                                                    | Dell E2210                                                                                                    |
|                                                                           | •                                                                                                    | RGB                                                                                                    |
| gangstarbformat                                                           | •                                                                                                    | Grafik                                                                                                    |
| eingestellte Modi                                                         | •                                                                                                    | Standard                                                                                                    |
| beinstl. zurücks.                                                         |                                                                                                    |                                                                                                    |
|                                                                           |                                                                                                    |                                                                                                    |
|                                                                           |                                                                                                    |                                                                                                    |
|                                                                           |                                                                                                    |                                                                                                    |
|                                                                           |                                                                                                    |                                                                                                    |
|                                                                           |                                                                                                    |                                                                                                    |
| Maximal                                                                   | e Auflös                                                                                                    | ung: 1680x1050 @ 60Hz                                                                                                    |
| rück.                                                                     |                                                                                                    |                                                                                                    |
|                                                                           |                                                                                                    |                                                                                                    |
| lgt einstellen:                                                           |                                                                                                    |                                                                                                    |
| Ildschirm uber das HDMI-Kabel od                                          | ler den HL                                                                                                    | JMI-auf-DVI-Adapter an einem C                                                                                                    |
| stellen:                                                                  | ang unters                                                                                                    | stutzt.                                                                                                    |
| nr Bildschirm an einen Computer a                                         | angeschlo                                                                                                    | ssen ist.                                                                                                    |
| Bildschirm an einen DVD-Player                                            | angeschlo                                                                                                    | ossen ist.                                                                                                    |
|                                                                           | rfügharen                                                                                                    |                                                                                                    |
| s sind die für Ihren Bildschirm ver<br>der voreingestellten Modi festlege | en                                                                                                    | Voreinstellungsmodi verschiede                                                                                                    |
|                                                                           | Maximal<br>Jangsfarbformat<br>Jusauswahl<br>Jeingestellte Modi<br>Deinstl. zurücks.<br>Maximal<br>ück.<br>Igt einstellen:<br>ildschirm über das HDMI-Kabel od | Maximale Auflös  angsfarbformat  usauswahl  ingestellte Modi  peinstl. zurücks.  Maximale Auflös  rück.  Igt einstellen: ildschirm über das HDMI-Kabel oder den HI DVD-Player nur den YpbPr-Ausgang unter tellen: |

| Menü                                                                                                    |                                                                                                    |                                                                                                    | Dell E1910                                                                     |
|----------------------------------------------------------------------------------------------------|----------------------------------------------------------------------------------------------------|----------------------------------------------------------------------------------------------------|--------------------------------------------------------------------------------|
| D.                                                                                                    | Helligkeit/Kontrast                                                                                                    | Eingangsfarbformat                                                                                                    | Standard                                                                       |
| ÷                                                                                                    | Auto-Anpassung                                                                                                    | Modusauswahl                                                                                                    | Multimedia                                                                     |
| Ð                                                                                                    | Eingabe-Quelle                                                                                                    | Voreingestellte Modi                                                                                                    | Spiel                                                                          |
| ••                                                                                                    | -<br>Farbeinstellungen                                                                                                    | Farbeinstl. zurücks.                                                                                                    | Warm                                                                           |
|                                                                                                    | Anzeige-Einstellungen                                                                                                    |                                                                                                    | Kühl                                                                           |
| 幸                                                                                                    | Sonstige Einstellungen                                                                                                    |                                                                                                    | Benutzer(RGB)                                                                  |
| *                                                                                                    | Individualisieren                                                                                                    |                                                                                                    |                                                                                |
|                                                                                                    |                                                                                                    |                                                                                                    |                                                                                |
|                                                                                                    |                                                                                                    |                                                                                                    |                                                                                |
| ()<br>Sul                                                                                                    | lösung: 1280x1024 @ 60                                                                                                    | )Hz Maximal                                                                                                    | e Auflösung: 1440x900 @ 60Hz                                                   |
| Manii                                                                                                    |                                                                                                    |                                                                                                    |                                                                                |
| Menu                                                                                                    | 11-11-1-140244                                                                                                    | Eingangsfarbformat                                                                                                    | Dell E2210                                                                     |
| -9-                                                                                                    | Helligkeit/Kontrast                                                                                                    |                                                                                                    | V Standard                                                                     |
|                                                                                                    | Auto-Anpassung                                                                                                    | Modusauswahl                                                                                                    | Multimedia                                                                     |
| +                                                                                                    | Eingabe-Quelle                                                                                                    | Voreingestellte Modi                                                                                                    | Spiel                                                                          |
| ••                                                                                                    | Farbeinstellungen                                                                                                    | Farbeinstl. zurücks.                                                                                                    | Warm                                                                           |
|                                                                                                    | Anzeige-Einstellungen                                                                                                    |                                                                                                    | Kühl                                                                           |
| ÷                                                                                                    | Sonstige Einstellungen                                                                                                    |                                                                                                    | Benutzer(RGB)                                                                  |
| *                                                                                                    | Individualisieren                                                                                                    |                                                                                                    |                                                                                |
|                                                                                                    |                                                                                                    |                                                                                                    |                                                                                |
|                                                                                                    |                                                                                                    |                                                                                                    |                                                                                |
| ()<br>Multiple ()<br>Multiple ()<br>Mul | llösung: 1280x1024 @ 60                                                                                                    | )Hz Maximal                                                                                                    | e Auflösung: 1680x1050 @ 60Hz                                                  |
| 1 Standa<br>1 Multim<br>1 Spiel:<br>1 Warm:<br>1 Kühl: \                                                                                                    | rd: Lädt die Standardfarbeins<br>edia: Lädt die bei Multimedia<br>Lädt die bei den meisten Vide<br>Erhöht die Farbtemperatur.<br>/erringert die Farbtemperatur. | stellungen des Bildschirms. Dies ist der<br>anwendungen idealen Farbeinstellunge<br>ospielen idealen Farbeinstellungen.<br>Die Anzeige erscheint durch rote und ge<br>. Die Anzeige erscheint durch blaue Farb | voreingestellte Standardmodus.<br>n.<br>elbe Farbtöne wärmer.<br>btöne kühler. |
| ו Benutz<br>Grün- נ                                                                                                    | er תא,פ,פ): Ermoglicht Ihnen<br>Ind Blauwerte einstellen und                                                                                                    | i, die Farbeinstellungen manuell anzupa<br>Ihren eigenen voreingestellten Farbmoo                                                                                                    | dus erstellen.                                                                 |
| Im Modus Vid                                                                                                    | <b>leo</b> können Sie einen der folg                                                                                                    | enden voreingestellten Modi auswählen                                                                                                    | 1:                                                                             |

|                   | Menü                                                                       |                                                                                                    |                                                                                                    | Dell E1910                                  |
|-------------------|----------------------------------------------------------------------------|----------------------------------------------------------------------------------------------------|----------------------------------------------------------------------------------------------------|---------------------------------------------|
|                   | Ū.                                                                         | Helligkeit/Kontrast                                                                                                    | Eingangsfarbformat                                                                                                    | Film                                        |
|                   | (+)                                                                        | Auto-Anpassung                                                                                                    | Modusauswahl                                                                                                    | Spiel                                       |
|                   | ₽                                                                          | Eingabe-Quelle                                                                                                    | Voreingestellte Modi                                                                                                    | Sport                                       |
|                   | ••                                                                         | Farbeinstellungen                                                                                                    | Farbton                                                                                                    | Natur                                       |
|                   |                                                                            | Anzeige-Einstellungen                                                                                                    | Sättigung                                                                                                    |                                             |
|                   | 寺                                                                          | Sonstige Einstellungen                                                                                                    | Farbeinstl. zurücks.                                                                                                    |                                             |
|                   | *                                                                          | Individualisieren                                                                                                    |                                                                                                    |                                             |
|                   |                                                                            |                                                                                                    | -                                                                                                    |                                             |
|                   |                                                                            |                                                                                                    | -                                                                                                    |                                             |
|                   | ())))))))                                                                  | flösung: 1280x1024 @ 60                                                                                                    | DHz Maxi                                                                                                    | male Auflösung: 1440x900 @ 60Hz             |
|                   | Menü                                                                       |                                                                                                    |                                                                                                    | Dell E2210                                  |
|                   | Ū.                                                                         | Helligkeit/Kontrast                                                                                                    | Eingangsfarbformat                                                                                                    | Film                                        |
|                   | [+]                                                                        | Auto-Anpassung                                                                                                    | Modusauswahl                                                                                                    | Spiel                                       |
|                   | Ð                                                                          | Eingabe-Quelle                                                                                                    | Voreingestellte Modi                                                                                                    | Sport                                       |
|                   | ••                                                                         | ∎<br>Farbeinstellungen                                                                                                    | Farbton                                                                                                    | Natur                                       |
|                   |                                                                            | Anzeige-Einstellungen                                                                                                    | Sättigung                                                                                                    |                                             |
|                   | 幸                                                                          | Sonstige Einstellungen                                                                                                    | Farbeinstl. zurücks.                                                                                                    |                                             |
|                   | *                                                                          | Individualisieren                                                                                                    |                                                                                                    |                                             |
|                   |                                                                            |                                                                                                    |                                                                                                    |                                             |
|                   |                                                                            |                                                                                                    |                                                                                                    |                                             |
|                   | (Time) Au                                                                  | flösung: 1280x1024 @ 60                                                                                                    | )Hz Maxi                                                                                                    | male Auflösung: 1680x1050 @ 60Hz            |
|                   |                                                                            |                                                                                                    |                                                                                                    |                                             |
|                   | <ol> <li>Video:</li> <li>Spiel:</li> <li>Sport:</li> <li>Natur:</li> </ol> | Lädt die bei Filmen idealen Fa<br>Lädt die bei den meisten Vide<br>Lädt die bei Sportsendungen<br>Lädt die bei Naturdokumenta | arbeinstellungen. Dies ist der vorei<br>ospielen idealen Farbeinstellungen<br>idealen Farbeinstellungen.<br>ationen idealen Farbeinstellungen. | ngestellte Standardmodus.                   |
| Farbton           | Hier können                                                                | Sie den Farbton des Bildes an                                                                                                 | passen. Stellen Sie den Farbton mi                                                                                                    | t den Tasten 🛇 und 💙 ein ('0' - '100').     |
|                   | HINWEIS: D                                                                 | ie Farbtoneinstellung ist nur ir                                                                                              | n <b>Video</b> modus verfügbar.                                                                                                    | • •                                         |
| Sattigung         | Hier können                                                                | Sie die Farbsättigung des Bild                                                                                                | es anpassen. Stellen Sie die Sättig                                                                                                    | ung mit den Tasten 🜑 und 🂟 ein ('0' und '10 |
| Farbeinstellungen | HINWEIS: D<br>Setzt die Far                                                | ie Sättigungseinstellung ist nu<br>beinstellungen Ihres Monitors                                                              | ir im Videomodus verfügbar.<br>auf die Werkseinstellungen zurück                                                                               |                                             |
| zurücksetzen      |                                                                            |                                                                                                    |                                                                                                    |                                             |
|                   | Passen Sie ü                                                               | ber das Anzeigeeinstellungsr                                                                                                  | nenü die Anzeigeeinstellungen des                                                                                                    | Bildschirms an.                             |

|                      | Menü                                                                                                    |                                                                |                                            |                            | Dell E1910                         |
|----------------------|----------------------------------------------------------------------------------------------------|----------------------------------------------------------------|--------------------------------------------|----------------------------|------------------------------------|
|                      | -Ò-                                                                                                    | Helligkeit/Kontrast                                            | Horizontale Position                       | ▶                          | 50                                 |
|                      | [+]                                                                                                    | Auto-Anpassung                                                 | Vertikale Position                         | •                          | 50                                 |
|                      | Ð                                                                                                    | Eingabe-Quelle                                                 | Schärfe                                    | ►                          | 50                                 |
|                      | ••                                                                                                    | Farbeinstellungen                                              | Pixeluhr                                   | ►                          | 50                                 |
|                      |                                                                                                    | Anzeige-Einstellungen                                          | Phase                                      | •                          | 50                                 |
|                      | ÷                                                                                                    | Sonstige Einstellungen                                         | Anzeigeeinstl zurück                       |                            |                                    |
|                      | *                                                                                                    | Individualisieren                                              |                                            |                            |                                    |
|                      |                                                                                                    |                                                                | _                                          |                            |                                    |
|                      |                                                                                                    |                                                                |                                            |                            |                                    |
|                      | ()))) A                                                                                                    | uflösung: 1280x1024 @                                          | 60Hz M                                     | laximale Auflös            | ung: 1440x900 @ 60Hz               |
|                      | Monii                                                                                                    |                                                                |                                            |                            | Dell 52210                         |
|                      | - Ó-                                                                                                    |                                                                |                                            |                            | Dell 22210                         |
|                      | , v.                                                                                                    |                                                                | Vortikale Position                         |                            | 50                                 |
|                      |                                                                                                    | Fingaba Qualla                                                 | Sobärfa                                    |                            | 50                                 |
|                      | •                                                                                                    | Eingabe-Queile                                                 |                                            |                            | 50                                 |
|                      | ••                                                                                                    |                                                                | Pixeiulii<br>                              |                            | 50                                 |
|                      |                                                                                                    | Anzeige-Einstellungen                                          | Anasiraalinett surück                      |                            | 50                                 |
|                      |                                                                                                    | Sonstige Einstellungen                                         |                                            |                            |                                    |
|                      | ★                                                                                                    | Individualisieren                                              |                                            |                            |                                    |
|                      |                                                                                                    |                                                                | -                                          |                            |                                    |
|                      | 60000 A                                                                                                    | uffägung: 1290x1024 @                                          | 60H- N                                     | levimele Aufläg            | ung: 1690×1050 @ 60U-              |
| <b>7</b> uriick      |                                                                                                    | unosung. 1280x1024 @/                                          | 50HZ W                                     | aximale Autos              | ung. 1080x1050 @ 00H2              |
| Luiuck               | Mit der 🙂                                                                                                    | -Taste kehren Sie zum Haupt                                    | menü zurück.                               |                            |                                    |
| Horizontale Position | Mit der ⅁                                                                                                    | -Taste kehren Sie zum Hauptr                                   | nenü zurück.                               |                            |                                    |
|                      | HINWEIS:                                                                                                    | Wenn Sie DVI als Quelle verv                                   | venden, steht die Option Horizon           | talposition <b>nicht z</b> | ur Verfügung.                      |
| Horizontale Position | Mit den Tasten 🛇 und 🔍 richten Sie das Bild horizontal (rechts/links) aus. Das Minimum liegt bei '0' (-). Das Maximum lieg |                                                                |                                            |                            |                                    |
|                      | HINWEIS: Wenn Sie DVI als Quelle verwenden, steht die Option Vertikalposition nicht zur Verfügung.                         |                                                                |                                            |                            |                                    |
| /ertikale Position   | Mit den Tas                                                                                                    | ten 🌑 und 🎔 richten Sie da                                     | as Bild vertikal (hoch/runter) aus.        | Das Minimum lieg           | t bei '0' (-). Das Maximum liegt b |
| Schärfe              | Mit dieser F                                                                                                    | unktion können Sie das Bild s                                  | chärfer oder weicher stellen. Stel         | llen Sie die Schärf        | e mit den Tasten 🛇 und 💟 eir       |
|                      |                                                                                                    |                                                                |                                            |                            |                                    |
| Pixel Clock          | Die Einstell<br>können Sie                                                                                                 | ungen Phase und Pixel Clock<br>die Bildqualität optimal einste | ermöglichen Ihnen, den Bildschin<br>ellen. | m auf Ihre Wünsc           | he anzupassen. Mit den Tasten      |
|                      | HINWEIS:                                                                                                    | Pixeltakt und Phase können r                                   | uur bei Analogeingang (VGA) eind           | gestellt werden.           |                                    |
| Phase                | Wenn Sie d                                                                                                    | urch die Phase-Einstellungen                                   | noch keine zufriedenstellenden f           | Ergebnisse erzielt         | haben, nutzen Sie die Pixel Clo    |
|                      |                                                                                                    | ebenu wieuer die Fildse-EINS                                   |                                            |                            |                                    |
| Anzeigeeinstellungen | Wählen Sie                                                                                                    | diese Option, um die Standa                                    | rdanzeigeeinstellungen wiederhe            | erzustellen.               |                                    |

|   | zurücksetzen              |                                                                                                    |                                                                   |                                                                   |                                 |                                   |
|---|---------------------------|----------------------------------------------------------------------------------------------------|-------------------------------------------------------------------|-------------------------------------------------------------------|---------------------------------|-----------------------------------|
| 9 | Sonstige<br>Einstellungen | Wählen Sie                                                                                                    | zum Anpassen der OSD-Einst                                        | ellungen (z. B. Sprache, die Dauer d                              | der Menüanzeig                  | ge, etc.) diese Option.           |
|   |                           | Menü                                                                                                    |                                                                   |                                                                   |                                 | Dell E1910                        |
|   | - Ó- Helligkeit/Kontrast  |                                                                                                    | Sprache                                                           |                                                                   | Deutsch                         |                                   |
|   |                           | (+1)<br>(+1)                                                                                                    | Auto-Anpassung                                                    | Menü-Transparenz                                                  |                                 | 20                                |
|   |                           | E<br>E                                                                                                    | Fingshe Quelle                                                    | Manii Timer                                                       |                                 |                                   |
|   |                           | •                                                                                                    |                                                                   | Manii Onama                                                       |                                 |                                   |
|   |                           | ••                                                                                                    | Farbeinstellungen                                                 |                                                                   |                                 | Entriegein                        |
|   |                           |                                                                                                    | Anzeige-Einstellungen                                             | DDC/CI                                                            | •                               | Aktiviert                         |
|   |                           | Ŧ                                                                                                    | Sonstige Einstellungen                                            | LCD-Konditionierung                                               | •                               | Deaktiviert                       |
|   |                           | $\star$                                                                                                    | Individualisieren                                                 | Zurücksetzen                                                      | Alle Ein                        | stellungen zurücksetzen           |
|   |                           |                                                                                                    |                                                                   |                                                                   |                                 |                                   |
|   |                           |                                                                                                    |                                                                   |                                                                   |                                 |                                   |
|   |                           | ()))) A                                                                                                    | uflösung: 1280x1024@6                                             | 60Hz Max                                                          | timale Auflös                   | sung: 1440x900 @ 60Hz             |
|   |                           |                                                                                                    |                                                                   |                                                                   |                                 |                                   |
|   |                           | Menü                                                                                                    |                                                                   |                                                                   |                                 | Dell E2210                        |
|   |                           | -O-                                                                                                    | Helligkeit/Kontrast                                               | Sprache                                                           | ▶                               | Deutsch                           |
|   |                           | [+]                                                                                                    | Auto-Anpassung                                                    | Menü-Transparenz                                                  | ►                               | 20                                |
|   | → Eingabe-C               | Eingabe-Quelle                                                                                                    | Menü-Timer                                                        | ►                                                                 | 60 s                            |                                   |
|   |                           | Farbeinstellungen                                                                                                    | Menü-Sperre                                                       | ►                                                                 | Entriegeln                      |                                   |
|   |                           |                                                                                                    | Anzeige-Einstellungen                                             | DDC/CI                                                            | ►                               | Aktiviert                         |
|   |                           | Sonstige Einstellunge                                                                                                    | Sonstige Einstellungen                                            | LCD-Konditionierung                                               | ►                               | Deaktiviert                       |
|   |                           | +                                                                                                    | Individualisieren                                                 | Zurücksetzen                                                      | Alle Ein                        | stellungen zurücksetzen           |
|   |                           | $\sim$                                                                                                    |                                                                   |                                                                   |                                 |                                   |
|   |                           |                                                                                                    |                                                                   |                                                                   |                                 |                                   |
|   |                           |                                                                                                    |                                                                   |                                                                   | ·····                           |                                   |
|   |                           | A                                                                                                    | uflosung: 1280x1024 @ 6                                           | SUHZ Max                                                          | (imale Autios                   | sung: 1680x1050@60Hz              |
|   | Zurück                    | Mit der ⅁                                                                                                    | -Taste kehren Sie zum Hauptn                                      | nenü zurück.                                                      |                                 |                                   |
|   | Sprache                   | Sie können<br>brasilianisci                                                                                                    | die OSD-Anzeige auf eine der<br>hes Portugiesisch, vereinfacht    | folgenden acht Sprachen einstellen<br>es Chinesisch oder Russisch | : Englisch, Spa                 | anisch, Französisch, Deutsch, Jap |
|   | Menü-Transparenz          | Hier könner                                                                                                    | n Sie den OSD-Hintergrund von                                     | n opak auf transparent umstellen.                                 |                                 |                                   |
|   | Menü-Timer                | Hier könner                                                                                                    | n einstellen, wie lange das OS                                    | D nach Betätigen einer Taste am Bi                                | ldschirm angez                  | zeigt werden soll.                |
|   |                           | Mit den Tas                                                                                                    | ten 🜑 und 💟 können Sie de                                         | en Regler in 1-Sekunden-Schritten a                               | auf eine Dauer                  | von 5 bis 60 Sekunden einstellen  |
|   | Menü-Sperre               | Steuert den Benutzerzugang zu den Einstellungen. Wenn <b>Sperre ausgewählt ist, sind keine Benutzereinstellungen mögli</b><br>mit Ausnahme der D.Taste sind gesperrt.<br>HINWEIS: Wenn das OSD gesperrt ist, können Sie das OSD-Einstellungsmenü mit der beim Zugang zuvor ausgewählter |                                                                   |                                                                   | e Benutzereinstellungen möglich |                                   |
|   |                           |                                                                                                    |                                                                   |                                                                   | im Zugang zuvor ausgewählten "  |                                   |
|   |                           | durch Drüc<br>Zugang zu                                                                                                    | ken der Menütaste direkt aufr<br>allen verfügbaren Einstellung    | ufen. Halten Sie die 🔁-Taste zur F<br>en.                         | Freigabe 15 Se                  | kunden lang gedrückt; dadurch є   |
|   | DDC/CI                    | DDC/CI (Di                                                                                                    | splay Data Channel/Command                                        | Interface) ermöglicht einer Softwar                               | re auf Ihrem C                  | omputer, die Anzeigeeinstellunge  |
|   |                           | Bildschirms<br>Aktivieren                                                                                                    | (z. B. Helligkeit, Farbbalance,<br>(Standard): Optimiert die Bild | etc.) anzupassen.<br>Ischirmleistung und sorgt so für eine        | e besseres Ben                  | utzererlebnis.                    |
|   |                           | Deaktivier                                                                                                    | en: Deaktiviert die Option DDC                                    | C/CI, und folgende Meldung wird auf                               | f dem Bildschir                 | m angezeigt.                      |

|   | LCD-Konditionierung  | NENS. ADVERT.<br>Die Möglichkeit zum Anpas<br>deaktiviert. Möchten Sie di<br>Hilft bei der Reduzierung kleir                                                                                                    | ssen von Anzeigeeinstellungen üb<br>ie DDC/CI-Funktion deaktivieren?<br>Nein<br>Ja<br>ner Probleme und der Bildko | Eell E1910 / E2210<br>ber PC-Anwendungen wird<br>onservierung. Je nach Schwere der Bildkonservierung kann die D                                                                                                    |
|---|----------------------|----------------------------------------------------------------------------------------------------|----------------------------------------------------------------------------------------------------|----------------------------------------------------------------------------------------------------|
|   |                      | Programm zum Starten benöt<br>MELDUNG<br>Diese Funktion besei<br>Je nach Schweregrad<br>Programmablauf eine<br>Möchten Sie fortfahre                                                                                                    | tigt, varileren. Sie können d<br>tigt eingebrannte Bilder.<br>d des eingebrannte Bilde<br>e gewisse Zeit.<br>en?  | iese Funktion aktivieren, indem Sie "Aktivieren" auswählen.<br>Dell E1910 / E2210<br>s braucht der                                                                                                    |
|   | Zurücksetzen         | Setzt alle OSD-Einstellungen                                                                                                    | auf die ab Werk voreingest                                                                                        | ellten Werte zurück.                                                                                                    |
| 0 | Individuell anpassen | Adjust" (Auto-Einstellung) od         Menu         ·Ŷ<         Brightness / Contrast         · Auto Adjust         · Input Source         · Color Settings         Display Settings         · Other Settings         ★         Personalize                             | @ 60Hz Maximun                                                                                                    | Dell E1910         ✓ Preset Modes         Brightness/Contrast         Auto Adjust         Input Source         ✓         Auto Adjust         Input Source         ✓         ✓         ✓         ✓         ✓         ✓         ✓         ✓         ✓         ✓         ✓         ✓         ✓         ✓         ✓         ✓         ✓         ✓         ✓         ✓         ✓         ✓         ✓         ✓         ✓         ✓         ✓         ✓         ✓         ✓         ✓         ✓         ✓         ✓         ✓         ✓         ✓         ✓         ✓         ✓         ✓         ✓         ✓         ✓         ✓         ✓ <tr< th=""></tr<> |
|   |                      | Menu         ·Ý:       Brightness / Contrast         ▲       Auto Adjust         →       Input Source         ▲       Color Settings         □       Display Settings         ➡       Other Settings         ★       Personalize         ●       Resolution: 1280x1024 | Shortcut Key 1<br>Shortcut Key 2                                                                                  | Dell E2210                                                                                                    |
|   | Zurück               | Mit der 🕒-Taste kehren Sie                                                                                                    | zum Hauptmenü zurück.                                                                                             |                                                                                                    |

### OSD Warning Messages

Wenn der Bildschirm einen bestimmten Auflösungsmodus nicht unterstützt, wird die folgende Meldung angezeigt:

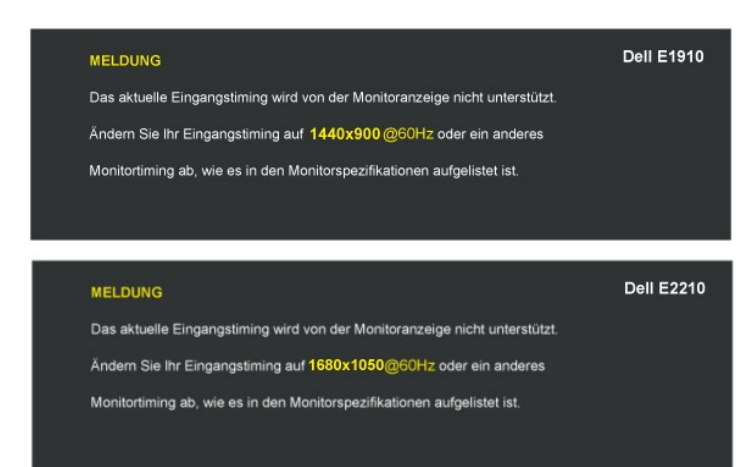

Dies bedeutet, dass sich der Monitor nicht mit dem vom Computer empfangenen Signal synchronisieren kann. Informationen über den Monitor aufrufbaren horizontalen und vertikalen Frequenzbereich erhalten Sie in den Monitorspezifikationen . Der empfohlene Modus liegt bei 1440x900 (E1910)/1680x1050 (E2210).

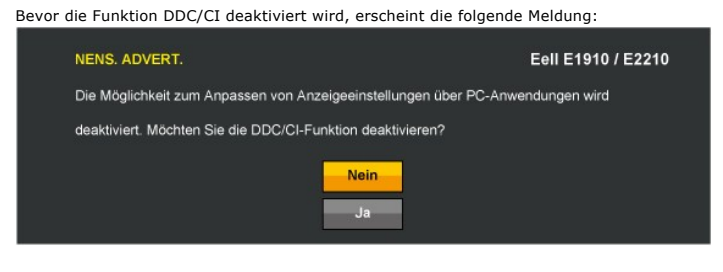

Wenn der Monitor in den Energiesparmodus eintritt, wird die folgende Meldung angezeigt:

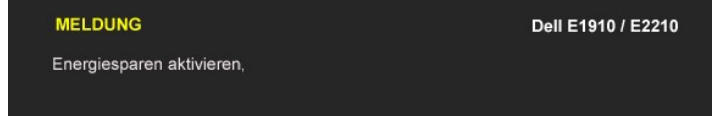

Aktivieren Sie den Computer und holen ihn aus dem Ruhezustand zurück; dadurch erhalten Sie wieder Zugriff auf das OSD

Wenn Sie eine beliebige Taste mit Ausnahme der Ein-/Austaste drücken, erscheinen in Abhängigkeit des ausgewählten Eingangssignals die folgenden Meldungen:

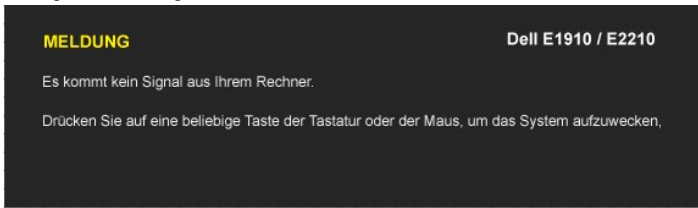

Wenn der VGA- oder der DVI-D-Eingang ausgewählt ist, aber weder VGA- noch DVI-D-Kabel angeschlossen sind, wird das nachstehend gezeigte Dialogfenster e

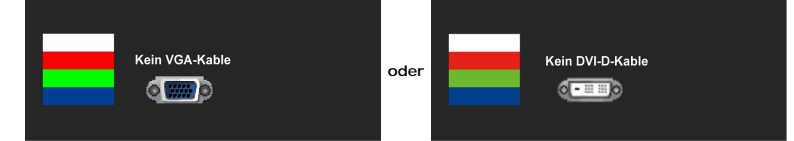

Weitere Informationen finden Sie unter Probleme lösen.

Einstellen der maximum Auflösung

So stellen Sie die optimale Auflösung für den Monitor ein

- Klicken Sie mit der rechten Maustaste auf den Desktop und wählen dann Eigenschaften. 1.
- 2. 3. 4. Wählen Sie den Registerreiter Einstellungen. Stellen Sie die Bildschirmauflösung auf 1440x900 (E1910) oder 1680x1050 (E2210).
- Klicken Sie auf OK

Wenn 1440x900 (E1910) oder 1680x1050 (E2210) nicht als Option angezeigt wird, müssen Sie Ihren Grafiktreiber unter Umständen aktualisieren. Führen Sie je nach Ihrem Computer einen der folgenden Vorgänge aus. :

- Wenn Sie einen Desktop- oder tragbaren Dell-Computer verwenden:

   Besuchen Sie support.dell.com, geben Ihre Servicekennung ein und laden den aktuellsten Treiber für Ihre Grafikkarte herunter.

   Wenn Sie einen (tragbaren oder Desktop-)Computer eines anderen Herstellers verwenden:

   Besuchen Sie die Unterstützungs-Website Ihres Computerherstellers und laden Sie den aktuellsten Grafiktreiber herunter.
   Besuchen Sie die Unterstützungs-Website Ihres Grafikkartenherstellers und laden Sie den aktuellsten Grafiktreiber herunter.

### Verwendung der Dell Soundbar (optional)

Die Dell Soundbar ist ein Stereo-Zweikanalsystem, das auf einen Dell Flachbildschirmmonitor montiert werden kann. Auf der Soundbar befinden sich folgende Elemente: ein Drehregler zur Lautstärkeregelung und zum Ein-/Ausschalten des Systems, eine grüne LED zur Betriebsanzeige und zwei Kopfhöreranschlüsse.

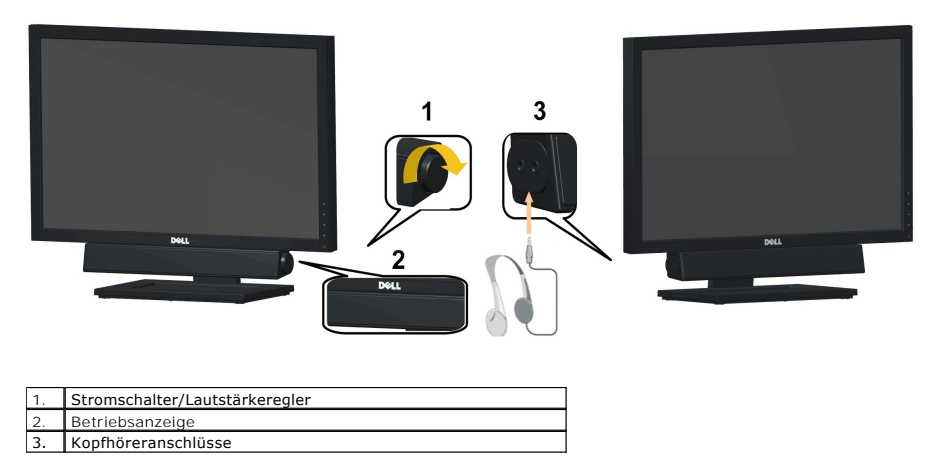

### Verwenden der Kippfunktion

#### **Kippen**

Durch den installierten Standfuß können Sie den Monitor so kippen, dass er sich in einem für Sie komfortablem Blickwinkel befindet.

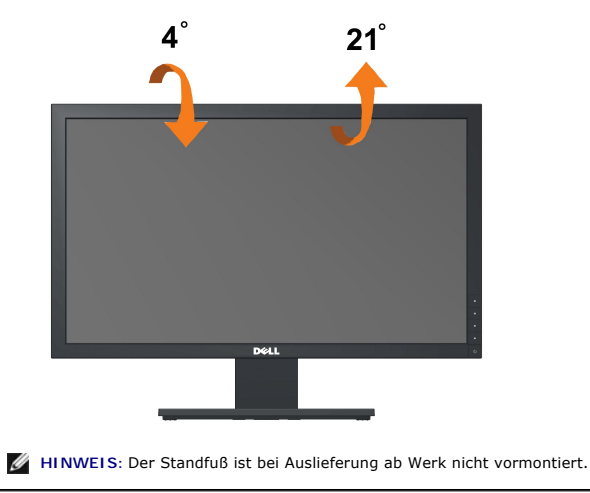

Zurück zum Inhaltsverzeichnis

### **Einstellen des Monitors**

Dell™ E1910/E2210 Flachbildschirmmonitor

# Anleitung zum Einstellen der Anzeigeauflösung auf 1440x900 (E1910) oder 1680x1050 (E2210) (Maximum)

Stellen Sie nach den folgenden Schritten die Anzeigeauflösung auf 1366 x768 Pixel, um die optimale Anzeigeleistung unter einem Microsoft Windows® Betriebssystem zu erhalten:

1. Klicken Sie mit der rechten Maustaste auf den Desktop und dann auf Eigenschaften.

2. Wählen Sie den Registerreiter Einstellungen.

3. Klicken Sie mit der linken Maustaste auf den Schieberegler und verschieben ihn, um die Anzeigeauflösung auf 1440x900 (E1910) oder 1680x1050 (E2210). einzustellen.

4. Klicken Sie auf OK.

Wenn 1440x900 (E1910) oder 1680x1050 (E2210).nicht als Option angezeigt wird, müssen Sie Ihren Grafiktreiber unter Umständen aktualisieren. Bitte klicken Sie auf eine der nachstehenden Bedingungen entsprechend Ihrem Computersystem und folgen dann den jeweiligen Anweisungen:

1: Wenn Sie einen Dell™ Desktop- oder Dell™ Notebook-Computer mit einem Internetzugang haben.

2: Wenn Sie einen Nicht-Dell™ Desktop-. Notebook-Computer bzw. Grafikkarte haben.

## Dell<sup>™</sup> E1910/E2210 Flachbildschirmmonitor

Benutzerhandbuch

Anleitung zum Einstellen der Anzeigeauflösung auf 1440x900 (E1910) oder 1680x1050 (E2210) (Maximum)

#### Änderungen der Informationen in diesem Dokument sind vorbehalten. © 2009 Dell Inc. Alle Rechte vorbehalten.

Die Reproduktion in beliebiger Weise ohne schriftliche Genehmigung seitens Dell Inc. ist streng verboten.

In diesem Text erwähnte Marken: Dell und das Dell-Logo sind Marken der Dell Inc.; Microsoft und Windows sind entweder eingetragene Marken oder Marken der Microsoft Corporation in den Vereinigten Staaten und/oder anderen Ländern. ENERGY STAR ist eine eingetragene Marke der U.S. Environmental Protection Agency (US-Umweltschutzbehörde). Als ENERGY STAR-Partner hat die Dell Inc. festgelegt, dass dieses Produkt mit den ENERGY STAR-Richtlinien zur Energieeffizienz übereinstimmt.

Andere in diesem Dokument erwähnte Warenzeichen und Handelsmarken beziehen sich auf die Eigentümer dieser Warenzeichen und Handelsmarken oder auf deren Produkte. Dell Inc. erhebt keinerlei Eigentumsansprüche auf andere als ihre eigenen Warenzeichen und Handelsmarken.

Modell E1910c/E1910f/E2210c/E2210f Juli 2009 Rev. A00

### **Den Monitor einrichten**

Dell™-Flachbildmonitor E1910/E2210 - Bedienungsanleitung

- Den Standfuß anbringen
- Ihren Monitor anschließen
- Organizing the Cables
- Attaching the Soundbar (optional)
- Removing the Stand

### Den Standfuß anbringen

HINWEIS: Bei dem ab Werk ausgelieferten Monitor ist der Standfuß nicht vormontiert.

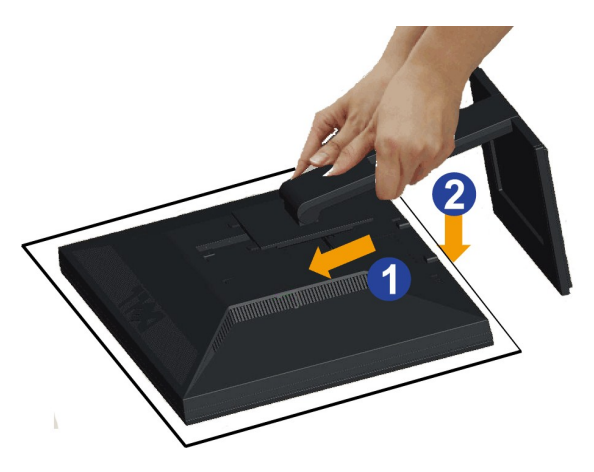

So bringen Sie den Ständer an:

Nehmen Sie die Abdeckung ab, platzieren Sie den Monitor darauf.
 Passen Sie die beiden Nasen am Oberteil des Ständers in die Vertiefung an der Rückseite des Monitors ein.
 Drücken Sie den Ständer an, bis er einrastet.

### **Ihren Monitor anschließen**

🛆 ACHTUNG: Bitte befolgen Sie vor der Durchführung der in diesem Abschnitt erwähnten Verfahrensweisen die Sicherheitshinweise.

So schließen Sie Ihren Monitor am Computer an:

1. Schalten Sie den Computer aus, trennen Sie das Netzkabel.

Schließen Sie das blaue VGA-Kabel des Monitores an Ihren Computer an.

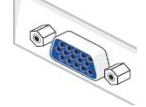

HINWEIS: Sofern Ihr Computer über einen weißen DVI-Anschluss verfügt, schließen Sie das weiße (mit dem Monitor gelieferte) DVI-Kabel an die DVI-Anschlüsse von Monitor und Computer an.

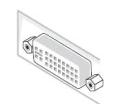

- HINWEIS: Schließen Sie blaues VGA- und weißes DVI-Kabel nicht gleichzeitig an den Computer an, auch wenn das VGA-Kabel bereits am Monitor angebracht ist.
- Das weiße (Digital-DVI-D)-, das blaue (Analog-VGA)- oder das schwarze (AnzeigePort)-Kabel des Anzeigegerätes an den jeweiligen Videoport auf der Rückseite des Computers anschließen.

### Das blaue VGA-Kabel anschließen

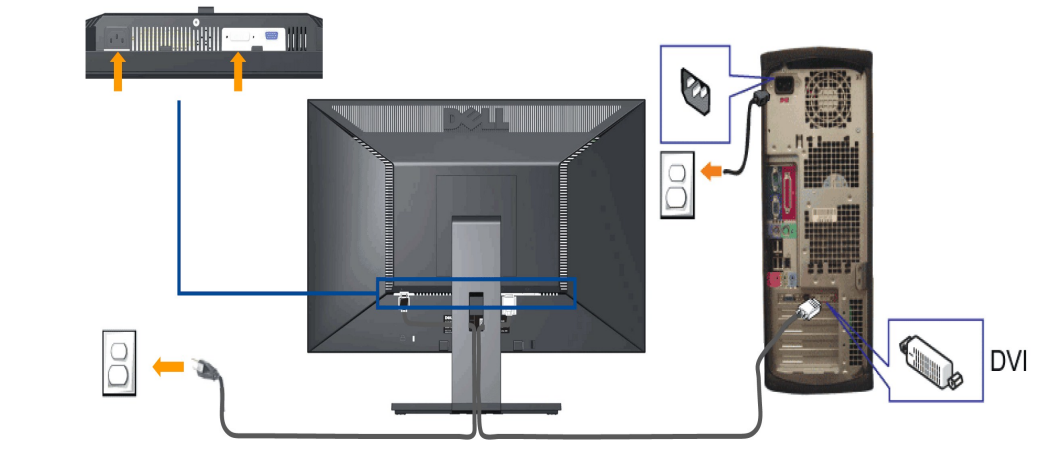

🖉 ACHTUNG: Die Abbildungen dienen lediglich der Veranschaulichung. Das Aussehen des Computers kann davon abweichen.

### Blaues VGA-Kabel anschließen

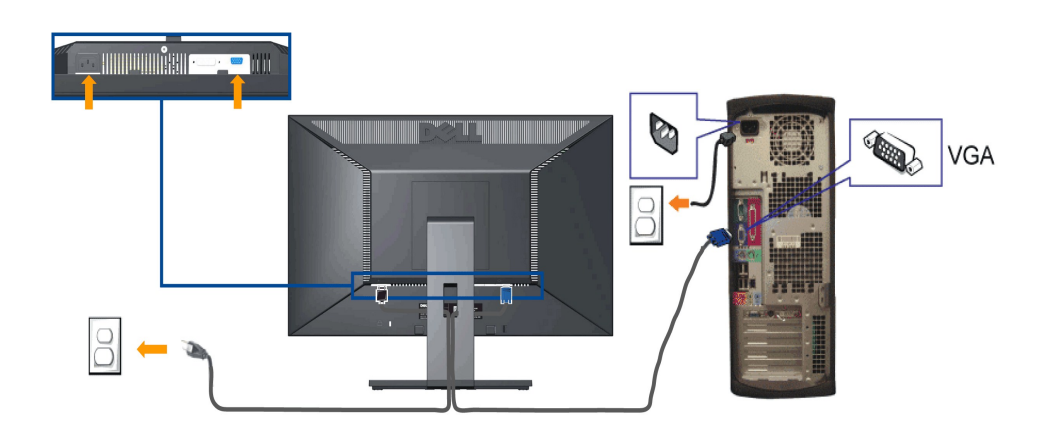

**CAUTION:** The graphics are used for the purpose of illustration only. Appearance of the computer may vary.

### Verlegen der Kabel

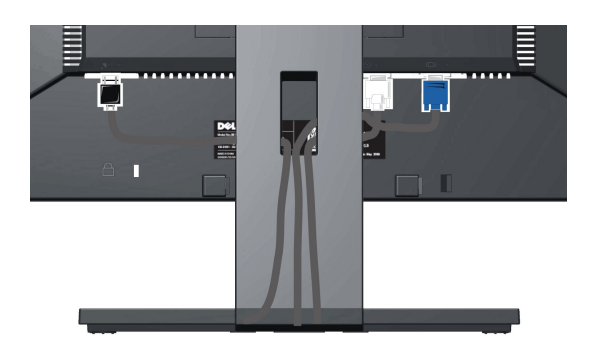

Verwenden Sie nach dem Anbringen aller erforderlichen Kabel an Ihren Monitor und den Computer (siehe Anschließen Ihres Monitors für Hinweise über das Anschließen der Kabel) den Kabelhalter, um sämtliche Kabel wie oben abgebildet sauber zu verlegen.

### Dell Soundbar installieren

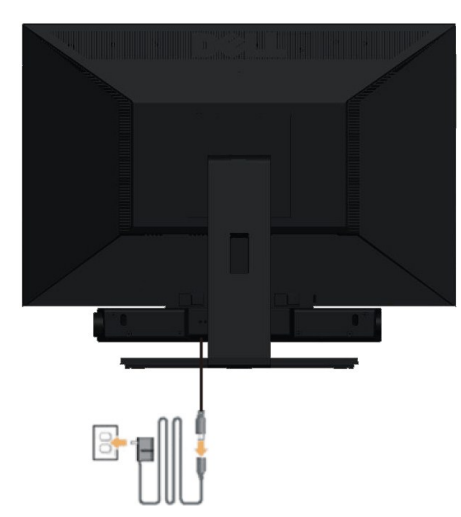

 $\bigwedge$  VORSICHT: Do not use with any device other than Dell Soundbar.

1. Hängen Sie die beiden Schlitze an der Rückseite der Soundbar-Befestigung in die beiden Nasen im unteren Teil der Rückseite des Monitors ein.

- 2. Schieben Sie die Soundbar nach links, bis sie hörbar einrastet.
- 3. Verbinden Sie die Soundbar mit dem Netzteil.
- 4. Stecken Sie das Netzkabel des Netzteils in eine Steckdose in der Nähe.
- 5. Verbinden Sie den grünen Mini-Stereostecker der Sound Bar mit dem Audioausgang des Computers.

### Ständer abnehmen

HINWEIS: Damit der LCD-Bildschirm beim Abnehmen des Ständers nicht verkratzt wird, achten Sie darauf, dass der Monitor auf einem sauberen Untergrund zu liegen kommen.

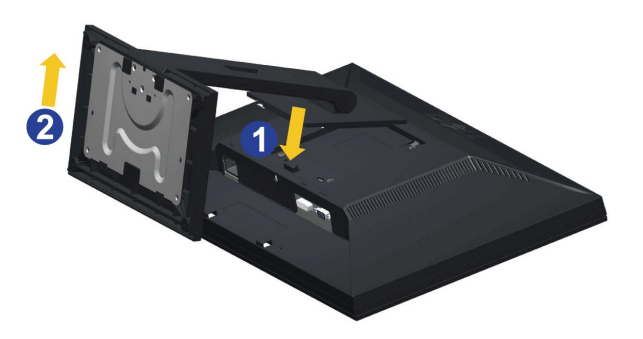

So nehmen Sie den Ständer ab:

- Drehen Sie den Ständer, um an die Ständerfreigabetaste heranzukommen.
   Halten Sie die Ständerfreigabetaste gedrückt.
   Heben Sie den Ständer vom Monitor ab.

### Wall Mounting (Optional)

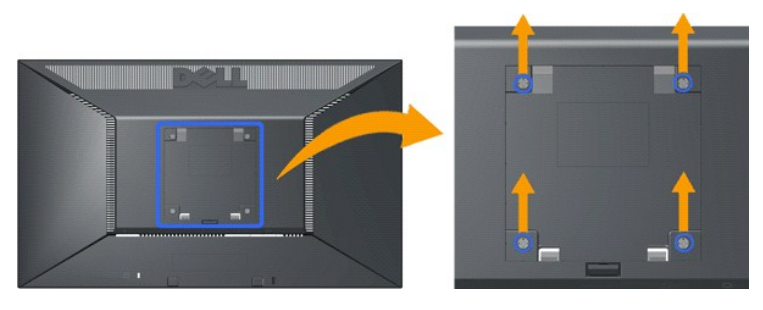

(Abmessung der Schraube: M4 x 10 mm)

Beziehen Sie sich auf die dem Montageset beigelegte Anleitung. Gehen Sie bitte wie folgend vor, um den LCD-Monitor an eine Wand zu montieren, statt auf einem Tisch aufzustellen:

1. Stellen Sie sicher, dass der Monitor ausgeschaltet ist. Trennen Sie anschließend das Netzkabel vom Netz.

2. Legen Sie den LCD-Monitor mit dem Bildschirm nach unten zeigend auf ein weiches Tuch.

3. Entfernen Sie die Fußeinheit von der Rückseite des LCD-Monitors, indem Sie den Entriegelungsknopf drücken.

4. Bringen Sie die Montageplatte von dem VESA-kompatiblen Wandmontageset an (100 mm x 100 mm). (Schraubenabmessungen: M4 x 10mm).

5. Befolgen Sie die Anleitung des Wandmontagesets, um den LCD-Monitor an die Wand zu montieren.

MINWEIS: Nur mit einem UL-gelisteten Befestigungsbügel mit einer Mindesttraglast von 4,44 kg zu verwenden.

Zurück zum Inhaltsverzeichnis

Zurück zur Inhaltsseite

## Problemlösung

Dell™ E1910/E2210-Flachbildmonitor

- Selbsttest
- Allgemeine Probleme
- Produktspezifische Probleme
- Dell Soundbar-Probleme

ACHTUNG: Bevor Sie mit den in diesem Abschnitt beschriebenen Schritten beginnen, lesen und befolgen sie bitte die Sicherheitshinweise.

#### Selbsttest

Ihr Monitor verfügt über eine Selbsttestfunktion, mit der Sie überprüfen können, ob der Monitor ordnungsgemäß funktioniert. Wenn Monitor und Computer ordnungsgemäß miteinander verbunden sind, der Monitorbildschirm jedoch leer bleibt, führen Sie bitte wie folgt den Monitor-Selbsttest aus:

- Schalten Sie sowohl den Computer als auch den Monitor aus. Trennen Sie das Videokabel von der Rückseite des Computers ab. Um einen ordnungsgemäßen Selbsttest zu gewährleisten, entfernen Sie bitte sowohl 2. als auch analoge (blauer Stecker) Kabel von der Rückseite des Computers ab. om eine
   Schalten Sie den Monitor ein.

Das schwebende Dialogfenster sollte (vor einem schwarzen Hintergrund) angezeigt werden, wenn der Monitor kein Videosignal erkennt, aber ordnungsgemäß funktioniert. Im Selbsttestmodus bleibt die Betriebsanzeige-LED Blau. Außerdem läuft je nach gewählter Eingangsquelle eines der beiden nachstehend dargestellten Dialogfelder über den Bildschirm.

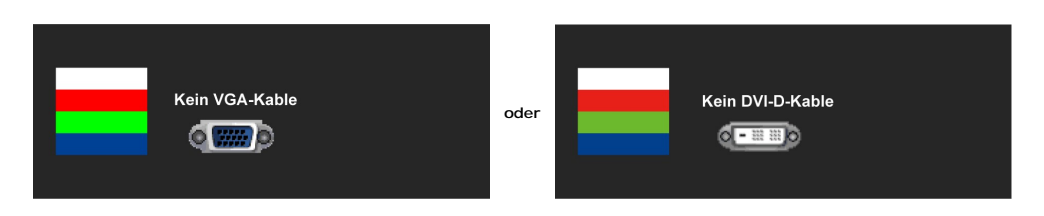

- 4. Diese Anzeige erscheint auch im Normalbetrieb, wenn das Videokabel getrennt oder beschädigt wird.
- 5. Schalten Sie den Monitor aus und schließen Sie das Videokabel neu an; schalten Sie anschließend sowohl den Computer als auch den Monitor wieder ein.

Falls Ihr Monitorbildschirm nach dem obigen Vorgang immer noch leer bleibt, überprüfen Sie bitte Ihre Videokarte und den Computer; Ihr Monitor funktioniert einwandfrei.

🖉 HINWEIS: Die Selbsttestfunktion zur Überprüfung ist bei den Videomodi S-Video, Composite und Component nicht verfügbar.

#### Selbstdiagnose

Ihr Monitor ist mit einem integrierten Selbstdiagnose-Werkzeug ausgestattet, das Ihnen bei der Diagnose von Problemen mit dem Monitor oder mit Computer und Grafikkarte helfen kann.

🖉 HINWEIS:Die Selbstdiagnose kann nur ausgeführt werden, wenn kein Videokabel angeschlossen ist und sich der Monitor im Selbsttestmodus befindet.

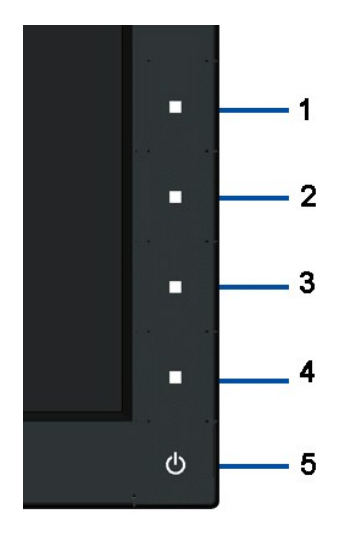

So starten Sie die Selbstdiagnose:

- 1.
- Überzeugen Sie sich davon, dass der Bildschirm sauber ist (kein Staub auf dem Bildschirm). Trennen Sie das/die Videokabel von der Rückseite des Computers. Der Monitor wechselt nun in den Selbsttestmodus. Halten Sie die Tasten Taste 1 und Taste 4 gleichzeitig etwa 2 Sekunden lang gedrückt. Ein grauer Bildschirm erscheint. Untersuchen Sie das Bild aufmerksam auf Unregelmäßigkeiten. Drücken Sie die Taste Taste 4 am Bedienfeid noch einmal. Der Bildschirm wird nun in rot angezeigt. Untersuchen Sie das Bild auf Auffälligkeiten. Wiederbelop Sie die Schritte 5 und 6: des Bild wird der Beibe nach in grün, blau und weiß angezeigt.
- 2. 3. 4. 5. 6. 7.
- Wiederholen Sie die Schritte 5 und 6; das Bild wird der Reihe nach in grün, blau und weiß angezeigt.

Nach der Anzeige des weißen Bildschirms ist der Test abgeschlossen. Zum Verlassen drücken Sie die Taste Taste 4 noch einmal.

Falls bei diesem Selbsttest keine Auffälligkeiten auftreten sollten, funktioniert der Monitor ordnungsgemäß. Überprüfen Sie Grafikkarte und Computer.

### **Allgemeine Probleme**

In der folgenden Tabelle finden Sie grundlegende Informationen zu allgemeinen Monitorproblemen und zu möglichen Lösungen.

| Allgemeine Symptome                             | Was Ihnen auffällt                                                | Lösungsvorschläge                                                                                                    |  |  |
|-------------------------------------------------|-------------------------------------------------------------------|----------------------------------------------------------------------------------------------------|--|--|
| Kein Bild/Betriebsanzeige-LED<br>leuchtet nicht | Kein Bild                                                         | <ol> <li>Achten Sie darauf, dass das Videosignalkabel richtig und fest an Monitor und Computer<br/>angeschlossen ist.</li> <li>Überzeugen Sie sich davon, dass die Steckdose ausreichend Strom liefert, indem Sie<br/>einfach vorübergehend ein anderes Gerät anschließen.</li> <li>Vergewissern Sie sich, dass die Ein-/Austaste komplett eingedrückt ist.</li> </ol>      |  |  |
| Kein Bild/Betriebsanzeige-LED<br>leuchtet       | Kein Bild oder keine Helligkeit                                   | <ol> <li>Erhöhen Sie die Werte für Helligkeit und Kontrast über das OSD.</li> <li>Führen Sie den Monitorselbsttest aus.</li> <li>Überprüfen Sie die Stecker am Videokabel auf verbogene oder abgebrochene<br/>Kontaktstiffe.</li> <li>Starten Sie die Selbstdiagnose.</li> </ol>                                                                                            |  |  |
| Unscharfes Bild                                 | Bild ist unscharf,<br>verschwommen oder weist<br>Geistbilder auf. | <ol> <li>Lassen Sie eine automatische Anpassung über das OSD ausführen.</li> <li>Passen Sie die Werte für Phase und Pixeltakt über das OSD-Menü an.</li> <li>Verzichten Sie auf Videoverlängerungskabel.</li> <li>Setzen Sie den Monitor auf die Werkseinstellungen zurück.</li> <li>Die Bildauflösung auf das richtige Längen-/Breitenverhältnis (16:9) ändern.</li> </ol> |  |  |
| Zittriges/verwackeltes<br>Videobild             | Unruhiges Bild oder leichte<br>Bewegungen                         | <ol> <li>Lassen Sie eine automatische Anpassung über das OSD ausführen.</li> <li>Passen Sie die Werte für Phase und Pixeltakt über das OSD-Menü an.</li> <li>Setzen Sie den Monitor auf die Werkseinstellungen zurück.</li> <li>Überprüfen Sie die Umgebungsbedingungen.</li> <li>Bringen Sie den Monitor in einen anderen Raum und testen Sie ihn dort.</li> </ol>         |  |  |
| Fehlende Bildpunkte                             | LCD-Bildschirm weist Punkte<br>auf                                | <ol> <li>Schalten Sie den Monitor aus und wieder ein.</li> <li>Permanent nicht leuchtende Pixel zählen zu den natürlichen Defekten, die bei der LCD-<br/>Technologie auftreten können.</li> <li>Starten Sie die Selbstdiagnose.</li> </ol>                                                                                                    |  |  |
| Dauerhaft leuchtende Pixel                      | LCD-Bildschirm weist helle<br>Punkte auf                          | <ol> <li>Schalten Sie den Monitor aus und wieder ein.</li> <li>Permanent nicht leuchtende Pixel z\u00e4hlen zu den nat\u00fcrlichen Defekten, die bei der LCD-<br/>Technologie auftreten k\u00f6nnen.</li> <li>Starten Sie die Selbstdiagnose.</li> </ol>                                                                                                    |  |  |
| Helligkeitsprobleme                             | Bild zu dunkel oder zu hell                                       | <ol> <li>Setzen Sie den Monitor auf die Werkseinstellungen zurück.</li> <li>Lassen Sie eine automatische Anpassung über das OSD ausführen.</li> <li>Stellen Sie Helligkeit und Kontrast über das OSD ein.</li> </ol>                                                                                                    |  |  |
| Geometrische Verzerrungen                       | Bild ist nicht richtig zentriert                                  | <ol> <li>Setzen Sie den Monitor auf die Werkseinstellungen zurück.</li> <li>Lassen Sie eine automatische Anpassung über das OSD ausführen.</li> </ol>                                                                                                    |  |  |

|                                                                                                    |                                                                                   | 1 Stellen Sie Helligkeit und Kontrast über das OSD ein.                                                                                                    |
|----------------------------------------------------------------------------------------------------|-----------------------------------------------------------------------------------|----------------------------------------------------------------------------------------------------|
|                                                                                                    |                                                                                   | HINWEIS: Bei der Nutzung von '2: DVI-D' sind die Einstellmöglichkeiten zur Positionierung<br>nicht vorhanden.                                                                                                    |
| Horizontale/vertikale Linien                                                                                  | Bild weist eine oder mehrere<br>Linien auf                                        | <ol> <li>Setzen Sie den Monitor auf die Werkseinstellungen zurück.</li> <li>Lassen Sie eine automatische Anpassung über das OSD ausführen.</li> <li>Passen Sie die Werte für Phase und Pixeltakt über das OSD-Menü an.</li> <li>Führen Sie den Monitor-Selbsttest aus und prüfen Sie, ob die Linien auch im<br/>Selbsttestmodus vorhanden sind.</li> <li>Überprüfen Sie die Stecker am Videokabel auf verbogene oder abgebrochene<br/>Kontaktstifte.</li> <li>Starten Sie die Selbstdiagnose.</li> <li>HINWEIS: Bei der Nutzung von '2: DVI-D' sind die Einstellmöglichkeiten für Pixeltakt und<br/>Phase nicht vorhanden.</li> </ol> |
| Synchronisierungsprobleme                                                                                     | Bildschirm ist verzerrt oder<br>wirkt zerrissen                                   | <ol> <li>Setzen Sie den Monitor auf die Werkseinstellungen zurück.</li> <li>Lassen Sie eine automatische Anpassung über das OSD ausführen.</li> <li>Passen Sie die Werte für Phase und Pixeltakt über das OSD-Menü an.</li> <li>Führen Sie den Monitor-Selbsttest durch und prüfen Sie, ob die Anzeige auch im<br/>Selbsttestmodus verzerrt wirkt.</li> <li>Überprüfen Sie die Stecker am Videokabel auf verbogene oder abgebrochene<br/>Kontaktstifte.</li> <li>Starten Sie den Computer im <i>abgesicherten Modus</i> neu.</li> </ol>                                                                                               |
| Sicherheitsrelevante Themen                                                                                   | Sichtbare Anzeichen von Rauch<br>oder Funken                                      | <ol> <li>Verzichten Sie auf eigenmächtige Reparaturversuche.</li> <li>Wenden Sie sich unverzüglich an Dell.</li> </ol>                                                                                                    |
| Abschaltprobleme                                                                                              | Monitor schaltet sich aus und<br>wieder ein                                       | <ol> <li>Achten Sie darauf, dass das Videosignalkabel richtig und fest an Monitor und Computer<br/>angeschlossen ist.</li> <li>Setzen Sie den Monitor auf die Werkseinstellungen zurück.</li> <li>Führen Sie den Monitor-Selbsttest aus und prüfen Sie, ob das Ausschaltproblem auch im<br/>Selbsttestmodus auftritt.</li> </ol>                                                                                                    |
| Fehlende Farben                                                                                               | Im Bild fehlen Farben                                                             | <ol> <li>Führen Sie den Monitorselbsttest aus.</li> <li>Achten Sie darauf, dass das Videosignalkabel richtig und fest an Monitor und Computer<br/>angeschlossen ist.</li> <li>Überprüfen Sie die Stecker am Videokabel auf verbogene oder abgebrochene<br/>Kontaktstifte.</li> </ol>                                                                                                    |
| Falsche Farben                                                                                                | Unzureichende Farbdarstellung                                                     | <ol> <li>Ändern Sie je nach Anwendung den Farbeinstellungsmodus im OSD-Menü<br/>Farbeinstellungen in Grafik oder Video.</li> <li>Probieren Sie unterschiedlicher Farbvorgaben im Farbeinstellungen-OSD. Passen Sie die<br/>RGB-Werte im Farbeinstellungen-OSD an, sofern die Farbverwaltung ausgeschaltet ist.</li> <li>Ändern Sie das Eingangsfarbformat im Erweiterte Einstellungen-OSD in PC-RGB oder<br/>YPbPr.</li> <li>Starten Sie die Selbstdiagnose.</li> </ol>                                                                                                    |
| Nachbildeffekt ("Eingebranntes<br>Bild"), verursacht durch<br>l <b>ängere Darstellung von</b><br>Standbildern | Ein schwaches Nachbild eines<br>statischen Bildes erscheint auf<br>dem Bildschirm | <ol> <li>Lassen Sie den Monitor grundsätzlich über die Energieverwaltungsfunktion ausschalten,<br/>wenn er nicht verwendet wird. Weitere Informationen zu diesem Thema finden Sie im<br/>Abschnitt <u>Energieverwaltungsmodi</u>.</li> <li>Alternativ können Sie einen Bildschirmschoner mit dynamisch wechselnden Bildinhalten<br/>nutzen.</li> </ol>                                                                                                    |

## Produktspezifische Probleme

| Spezifische Symptome                                                   | Was Ihnen auffällt                                                                              | Lösungsvorschläge                                                                                                    |
|------------------------------------------------------------------------|-------------------------------------------------------------------------------------------------|----------------------------------------------------------------------------------------------------|
| Angezeigtes Bild ist zu klein                                          | Das Bild ist auf dem Bildschirm<br>zentriert, füllt aber nicht den<br>gesamten Sichtbereich aus | <ol> <li>Pr</li></ol>                                                                                                    |
| Monitor lässt sich nicht mit den<br>Tasten am Bedienfeld<br>einstellen | OSD- <b>Menü wird nicht am</b><br>Bildschirm angezeigt                                          | Schalten Sie den Monitor aus, stecken Sie das Netzkabel ab, schließen Sie es wieder an<br>und schalten Sie den Monitor wieder ein.                           |
| Das Bild füllt nicht den<br>gesamten Bildschirm.                       | Der Bildschirm wird horizontal<br>oder vertikal nicht komplett<br>vom Bild gefüllt              | <ol> <li>Je nach Videoformat (Bildseitenverhältnis) von DVDs kann der Monitor ein Vollbild<br/>anzeigen.</li> <li>Starten Sie die Selbstdiagnose.</li> </ol> |

## Dell<sup>™</sup> Soundbar-Probleme

| Allgemeine Symptome                                                                              | Was Ihnen auffällt                                                      | Lösungsvorschläge                                                                                                    |
|--------------------------------------------------------------------------------------------------|-------------------------------------------------------------------------|----------------------------------------------------------------------------------------------------|
| Kein Ton bei Systemen, bei<br>denen die Soundbar über ein<br>Netzteil mit Strom versorgt<br>wird | Soundbar wird mit nicht Strom<br>versorgt - Betriebsanzeige ist<br>aus. | <ol> <li>Drehen Sie den Ein-/Ausschalter/Lautstärkeregler der Soundbar im Uhrzeigersinn auf die<br/>mittlere Position; prüfen Sie, ob die Betriebsanzeige (grüne LED) vorne an der Soundbar<br/>leuchtet.</li> <li>Sicherstellen, dass das Stromkabel von der Sound-Leiste an den Adapter angeschlossen<br/>ist.</li> </ol>                                                                                |
| Kein Ton                                                                                         | Soundbar wird mit Strom<br>versorgt - Betriebsanzeige<br>leuchtet       | <ol> <li>Schließen Sie das Audioeingangskabel an den Audioausgang des Computers an.</li> <li>Drehen Sie die Lautstärke auf, achten Sie darauf, dass der Ton nicht stummgeschaltet<br/>wurde.</li> <li>Geben Sie Ton über den Computer wieder (z. B. Audio-CD oder MP3).</li> <li>Drehen Sie den Ein-/Ausschalter/Lautstärkeregler der Soundbar im Uhrzeigersinn auf<br/>eine höhere Lautstärke.</li> </ol> |

|                            |                                                                    | <ol> <li>Reinigen Sie den Audioeingangsstecker, schließen Sie ihn wieder an.</li> <li>Testen Sie die Soundbar mit einer anderen Audioquelle (z. B. tragbarer CD-Player, MP3-<br/>Player).</li> </ol>                                                                                                    |
|----------------------------|--------------------------------------------------------------------|----------------------------------------------------------------------------------------------------|
| Verzerrter Ton             | Die Soundkarte des Computers<br>wird als Audioquelle<br>verwendet. | <ol> <li>Beseitigen Sie eventuell vorhandene Hindernisse zwischen der Soundbar und Ihnen.</li> <li>Überprüfen Sie, ob der Audioeingangsstecker an den Ausgang der Soundkarte<br/>angeschlossen und vollständig eingesteckt ist.</li> <li>Stellen Sie alle Windows-Lautstärkeregler auf mittlere Werte ein.</li> <li>Verringern Sie die Lautstärke der Audioanwendung.</li> <li>Drehen Sie den Ein-/Ausschalter/Lautstärkeregler der Soundbar gegen den<br/>Uhrzeigersinn auf eine geringere Lautstärke.</li> <li>Reinigen Sie den Audioeingangsstecker, schließen Sie ihn wieder an.</li> <li>Überprüfen Sie die Soundkarte auf Fehlfunktionen.</li> <li>Nutzen Sie möglichst keine Audioverlängerungskabel und keine Steckeradapter.</li> </ol> |
| Verzerrter Ton             | Andere Audioquelle wird<br>verwendet                               | <ol> <li>Beseitigen Sie eventuell vorhandene Hindernisse zwischen der Soundbar und Ihnen.</li> <li>Überprüfen Sie, ob der Audioeingangsstecker richtig an den Ausgang der Audioquelle<br/>angeschlossen und vollständig eingesteckt ist.</li> <li>Verringern Sie die Lautstärke der Audioquelle.</li> <li>Drehen Sie den Ein-/Ausschalter/Lautstärkeregler der Soundbar gegen den<br/>Uhrzeigersinn auf eine geringere Lautstärke.</li> <li>Reinigen Sie den Audioeingangsstecker, schließen Sie ihn wieder an.</li> </ol>                                                                                                    |
| Unausgeglichene Tonausgabe | Ton nur von einer Seite der<br>Soundbar                            | <ol> <li>Beseltigen Sie eventuell vorhandene Hindernisse zwischen der Soundbar und Ihnen.</li> <li>Überprüfen Sie, ob der Audioeingangsstecker richtig an den Ausgang der Soundkarte<br/>oder Audioquelle angeschlossen und komplett eingesteckt ist.</li> <li>Stellen Sie alle Windows-Balanceregler (L/R) auf ihre mittlere Position.</li> <li>Reinigen Sie den Audioeingangsstecker, schließen Sie ihn wieder an.</li> <li>Überprüfen Sie die Soundkarte auf Fehlfunktionen.</li> <li>Testen Sie die Soundbar mit einer anderen Audioquelle (z. B. tragbarer CD-Player, MP3-<br/>Player).</li> </ol>                                                                                                    |
| Geringe Lautstärke         | Lautstärke ist zu niedrig                                          | <ol> <li>Beseitigen Sie eventuell vorhandene Hindernisse zwischen der Soundbar und Ihnen.</li> <li>Drehen Sie den Ein-/Ausschalter/Lautstärkeregler der Soundbar im Uhrzeigersinn auf<br/>höchste Lautstärke.</li> <li>Stellen Sie alle Windows-Lautstärkeregler auf die Höchstwerte ein.</li> <li>Erhöhen Sie die Lautstärke der Audioanwendung.</li> <li>Testen Sie die Soundbar mit einer anderen Audioquelle (z. B. tragbarer CD-Player, MP3-<br/>Player).</li> </ol>                                                                                                    |